# **GroSens 2.2: Core Installation Guide**

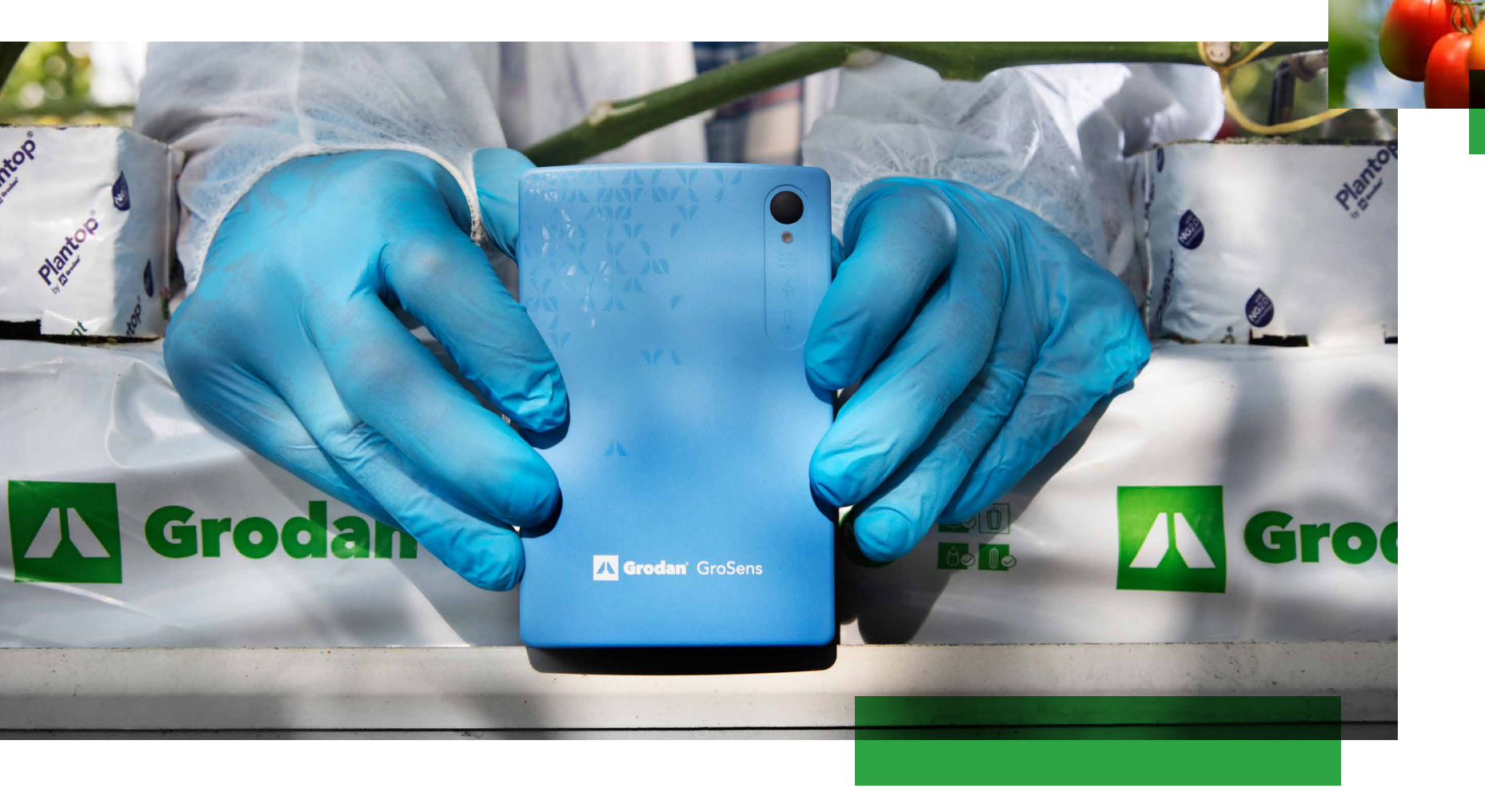

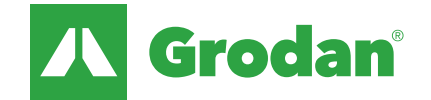

### TABLE OF CONTENTS

### **GroSens 2.2: Core Installation Guide**

- **3** | Physical installation
- **5** Step 1: Number of Gateways & placement
- **7** Step 2 & 3: Placement of Bridge, connection to Gateway
- **8** Step 4 & 5 Placement of GroSens sensors
- 9 | Optional: Converter to climate computer
- **10** | Firewall
- **11** Detailed Installation
- **12** | Let's Start
- **14** | Step 1: Gateway installation
- **17** | Step 2: Bridge installation
- **21** | Step 3: Add GroSens Root Zone sensors
- **23** | Step 4: Add GroSens Climate sensor
- **25** | Step 5: Create a room/section
- **26** | Step 6: View data on Desktop Viewer

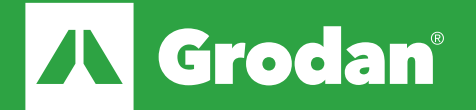

# **Physical installation: Placement & mounting**

#### Placement of gateway: important for optimal coverage

- Typical range is 150 meters (verified in greenhouse with crop)
- NOTE: In indoor facilities, the range maybe less if walls/doors are between the sensor and the gateway

#### **Placement of bridge:**

- Typically placed in the office, close to server/switches/climate computer/desktop
- Infrastructure requirement: DHCP server required to give bridge IP address

#### Bridge and gateway connection:

- Use a good quality CAT5 full copper ethernet cable or better for connections over 10 meter.
- For long connections (>100 meter) ensure you:
- Add PoE amplifiers (for PoE connections)
- Add switches, long-range router or fiber (for data connections)
- Gateway requires PoE (power over Ethernet).
- Network should support DHCP

#### Root zone sensor: mounting and placement

• Height indicator should be tight to slab (slight resistance should be felt when inserting the root zone sensor)

#### **Climate sensor:**

- Avoid direct sunlight (will influence temperature measurement)
- Advice to place at similar position as climate computer measurement boxes

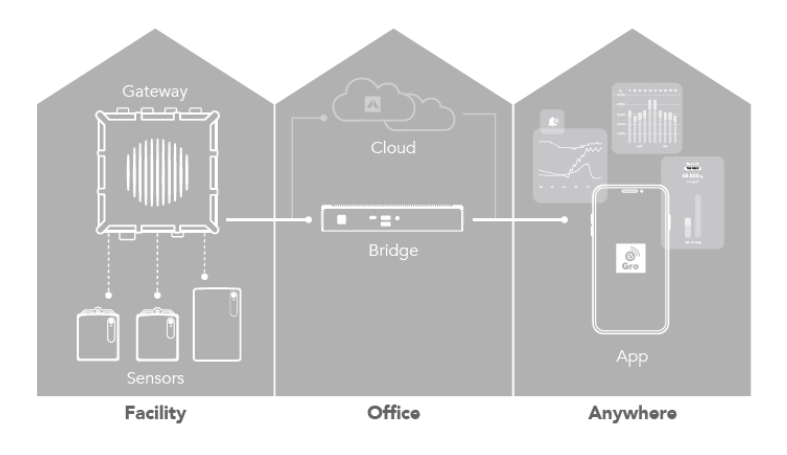

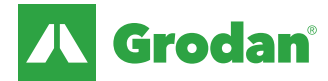

# Physical installation: Ethernet and power connections

Overview of a basic 'desk' setup

- Bridge
- Power supply of the bridge
- Ethernet connection to the bridge
- PoE (power supply for the gateway → adds power to the blue ethernet cable)
- Ethernet connection to the PoE
- Ethernet + Power for the gateway
- Gateway
- Switch (not delivered by Grodan, e.g. Netgear GS105) to connect bridge/ gateway/customer network. Instead of a switch cables 3 and 5 can also be plugged in directly on the customer network (cable 10 is not needed then).
- Power supply of the switch
- Ethernet connection to the customer network router with internet.
- Converter (needs 12 v power, included)
- Ethernet connection to converter

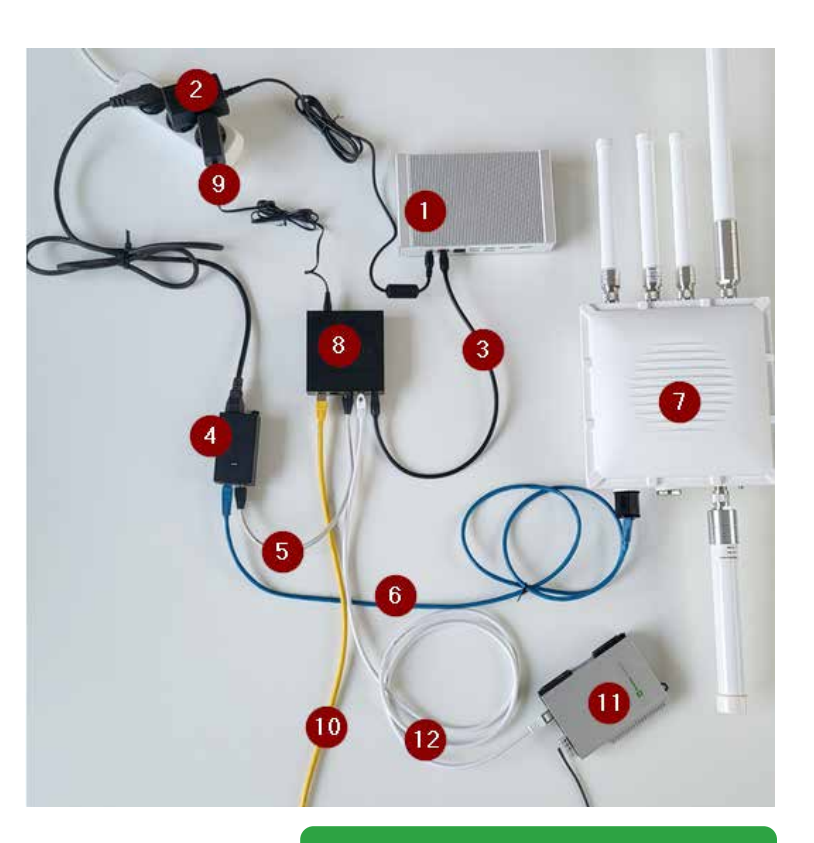

NOTE: Before installing in the greenhouse/server room it is recommended to connect the devices in an office and see if all devices can be installed via the app. Next move bridge and gateway to the actual location.

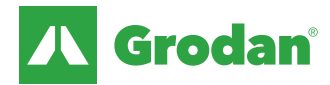

# Step 1A: Number of gateways & placement

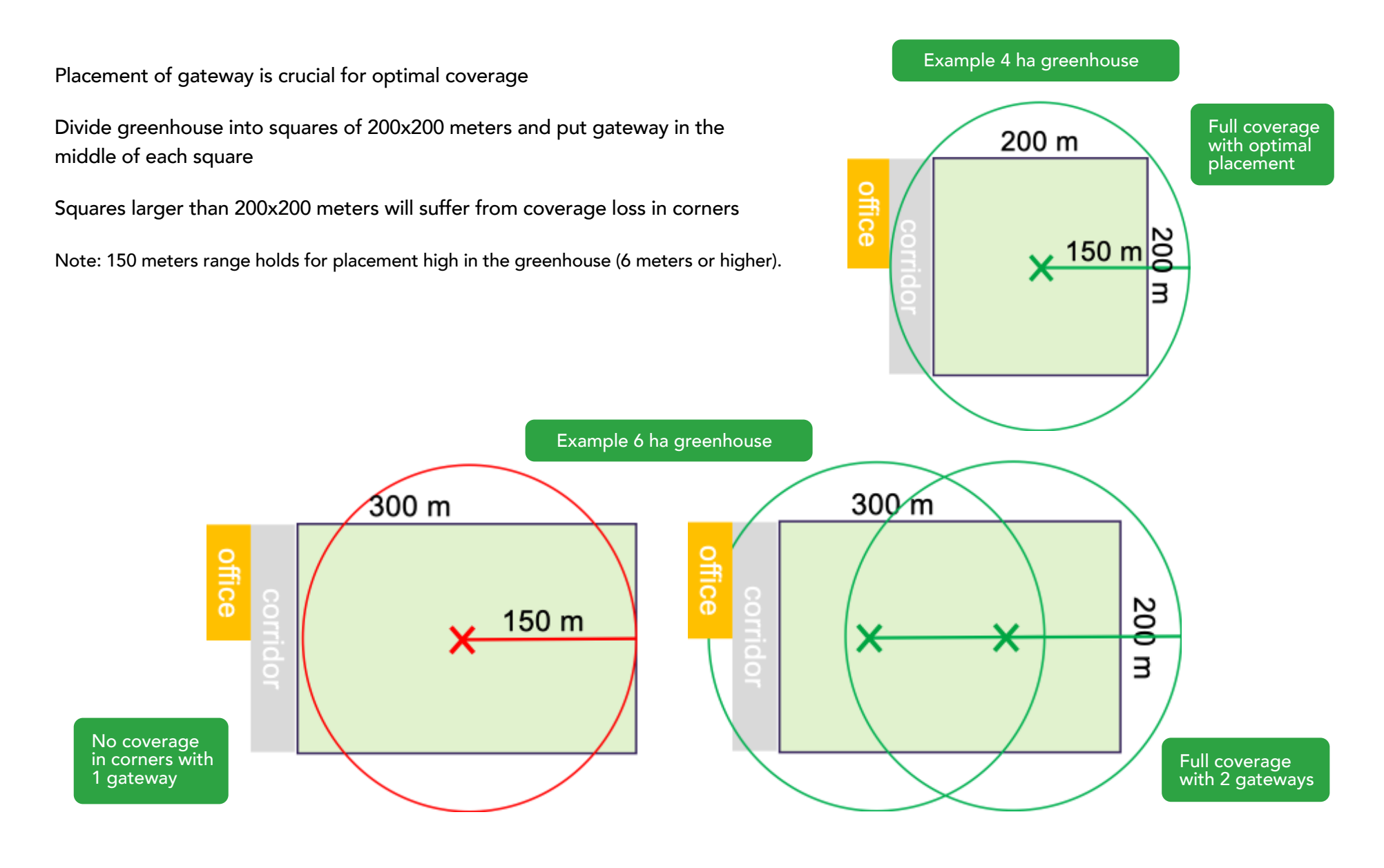

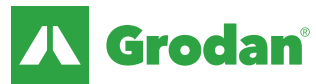

# Step 1B: Gateway mounting

#### Gateway to be put as high as possible in greenhouse

- Crops contain water and will cause interference. High placement (> 6 meter) of gateway will result less interference of the crops.
- Indication of range:
  - placement at 6 meters height  $\rightarrow$  range about 150m

#### Avoid interference of antennas with shields, windows or other moving elements

#### Antennas must be in vertical direction - LoRa antenna on top

- Horizontal antennas reduce the range
- Ethernet connection must be on bottom side to reduce risk of water leakage
  - Casing is waterproof when mounted correctly

#### Use custom-made bracket for rectangular poles

- Bracket has been designed for poles up to 110x110 mm as 90% of the greenhouses use this set up. In case that recommendation does not fit: hole drilling or a custom solution is necessary
- Bracket has long arm to separate antennas from metal pole to optimize the range
- Bracket has been optimized for ease of mounting

#### **Outdoor placement**

- Can increase the range significantly with more than 300 meter range possible
- Requires careful installation to take care of lightning risks

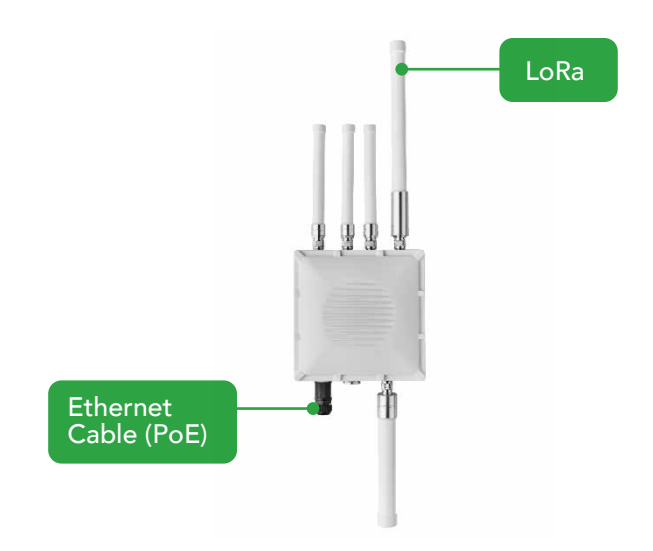

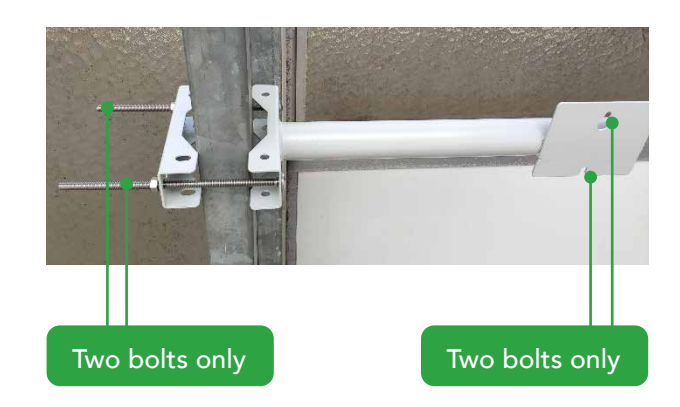

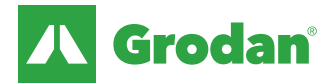

### Step 2 & 3: Placement of bridge, connection to gateway

#### Placement of bridge is not critical. Considerations are:

- Usually placed in the office close to other IT equipment (PCs, climate computer, switches/router)
- Bridge needs to be connected to internet (advice is to have at least 20 Mb/s internet connection)
- Bridge has passive cooling (no fan)
- Avoid excessive heat (ambient temperature should stay <50 deg C)

#### Bridge and gateway must be connected through ethernet cable

- Bridge and gateway must be in same network (LAN) with DHCP support
- Most connections will be longer than 100 m (100 meter is maximum range for regular ethernet)
  - Use full copper cat5 or better ethernet cabling
  - Use simple router as repeater every 100 m
  - Use special long-range switches with ranges up to 200 m\*
  - Use fiber connection (including fiber-ethernet converters)
  - After the PoE you have a limited range. Use full copper cat5 or better ethernet cabling to reach up to 100 meter after the PoE

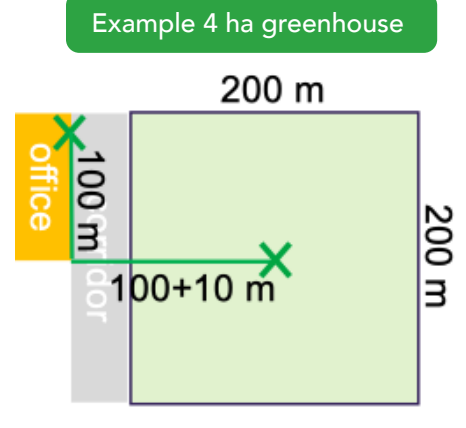

Total cable length: 210 m → 2 switches needed

Note: Grodan is not a network installer as such please work with a reputable network provider.

We can give advice but are not responsible for the proper network setup and internet connection at the grower.

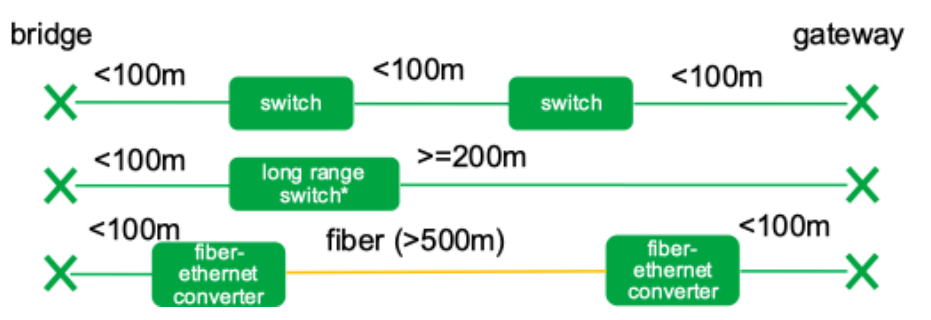

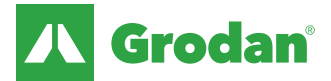

### Step 4 & 5 Placement of GroSens sensors

#### GroSens Rootzone sensor mounting

- Alignment plate mounted with single screw which can be changed easily
- Very clear slab height indicator on back of sensor

#### **GroSens Rootzone placement**

• Use the height indicators on the sensor to position in the slab or block

#### GroSens Climate sensor mounting

- Hanging with wire or chain
- Pole mount using tie wrap
- Wall mount is possible but not recommended air flow is reduced when placed against wall

#### GroSens Climate sensor placement considerations

- Place in similar position as the climate computer sensor is recommended
- Ensure sufficient air flow for accurate measurements
- Avoid direct sunlight to prevent impacts to temperature read-out (up to 5 deg C difference possible)

### Rootzone sensor placement

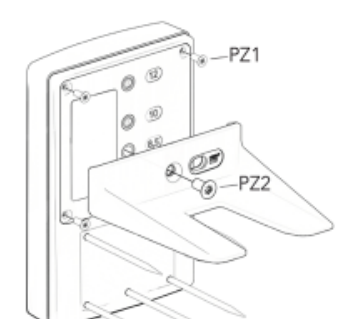

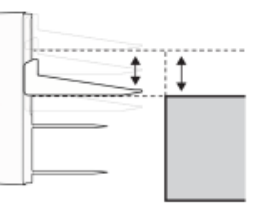

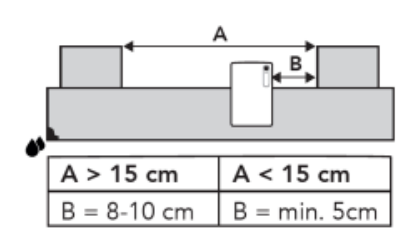

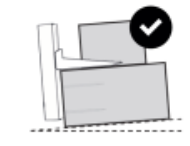

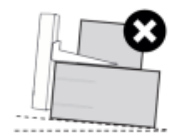

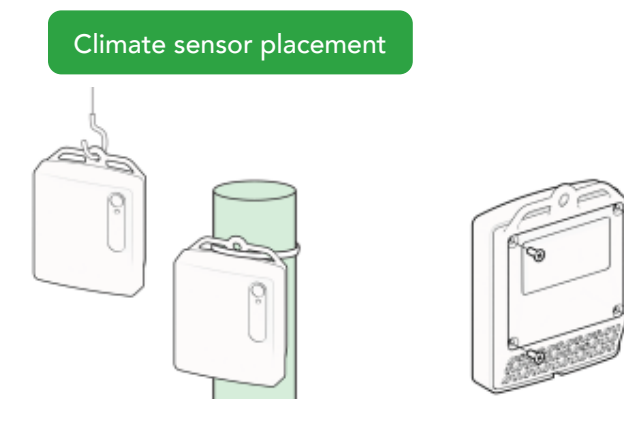

### **Optional: Converter to climate computer**

### **Converter placement**

• Placement between router and climate computer.

### Input of the converter

- V+/V-: 5 volts
- Ethernet cable from router (bridge should be connected in same network).

#### Output of the converter

- VO0 (0-5 volts): WC 0-100%
- VO1 (0-5 volts): EC 0-20 mS/cm
- VO2 (0-5 volts): Temperature 0-50 degrees Celsius

#### **Outdoor placement**

- Can increase the range significantly with more than 300 meter range possible
- Requires careful installation to take care of lightning risks

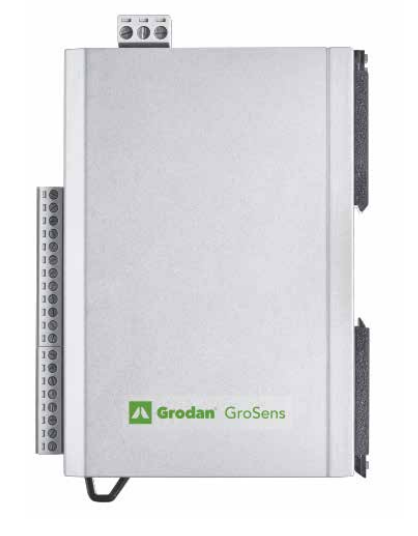

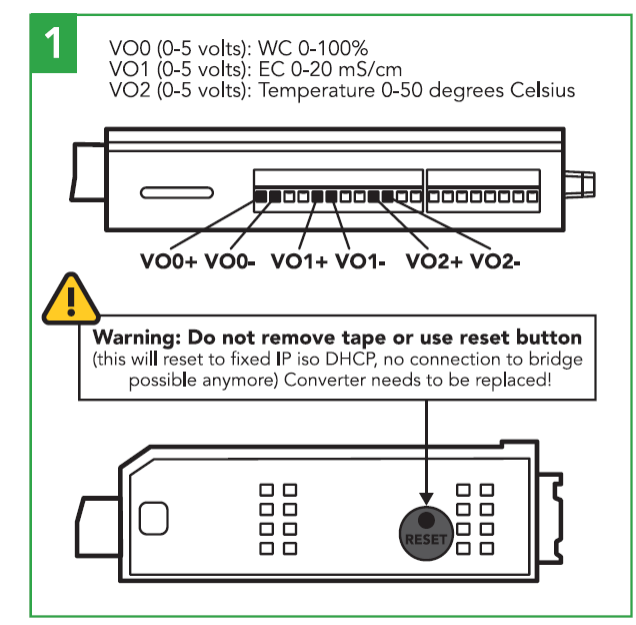

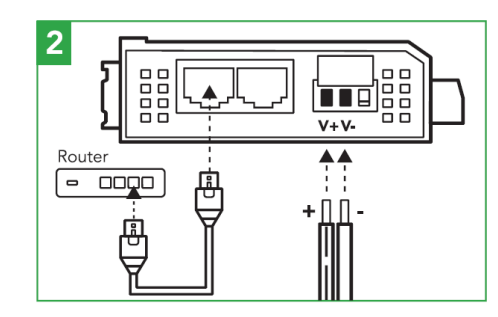

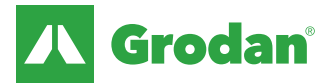

# Firewall: Most facilities have firewalls installed

This could lead to problems for the GroSens bridge as it needs access to the internet domains via the following ports

The bridge makes use of the following ports:

- 443 TCP This is the most fundamental requirement it is used to connect to the GroSens cloud, GroSens cloud VPN and many web endpoints using TLS (https://.)
- 123 UDP For NTP time synchronisation.
- 53 UDP For DNS name resolution.

Additionally, you should whitelist the following domains

- .balena-cloud.com updates and configuration
- .e-gro.app
  updates and configuration
- .grodan.com communication with e-Gro
- .auth0.com authentication with e-Gro

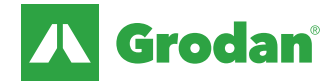

# **Detailed Installation**

(in case of issues contact egro.support@grodan.com)

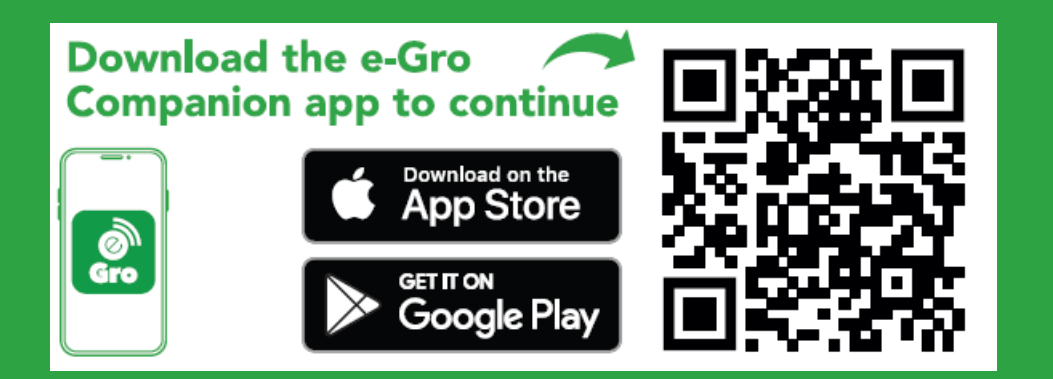

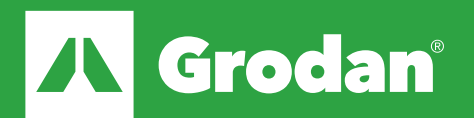

### Let's Start: Terms and Conditions

| 13:40 🖉 🖷 🖻 🔹 🏾 🏗 🛱 👘                            | 13:42 ♀♀!                   | 13:43 🛃 🗗 🕈 • 🔅 🗊 62% 🛢                                                                          | 13:47 🗗 🕈 🍳 • 🔅 대 60% 🚔                                                                                                    | 13:47 🖪 🗘 🗘 • 양 🖬                                                                               |
|--------------------------------------------------|-----------------------------|--------------------------------------------------------------------------------------------------|----------------------------------------------------------------------------------------------------|-------------------------------------------------------------------------------------------------|
|                                                  |                             | Company location                                                                                 | e-Gro Terms of Use                                                                                                    |                                                                                                 |
| Passionate about Precision<br>Growing            | What type of grower are you | To provide you with the correct user<br>agreement please select the location of your<br>company. | This document (together with the documents<br>referred to in it) tells you the terms of use of<br>Grodan's e-Gro software application. Please<br>read these Terms of Use carefully before using<br>the Software application. By using the Software                                                                                                    | Gro                                                                                             |
|                                                  |                             |                                                                                                  | application, you agree to be bound by these<br>Terms of Use. You should save a copy of these<br>Terms of Use for future reference. Last<br>updated: 29-06-2018.<br>Article 1 Definitions<br>1.1 In this document, 'Grodan', 'we' and 'us' mean<br>ROCKWOOL BV trading as Grodan, a company incorporated<br>under the laws of the Netherlands, registered with the<br>commercial register under number 13014428, with corporate<br>seat at Industrieway 15, 645-30 Roermond, the Netherlands;<br>'Terms of Use' means these - Gro Terms of Use, which set<br>forth the terms and conditions for the use of the Software | Welcome                                                                                         |
|                                                  |                             | CANADA                                                                                           |                                                                                                    | You are a grower based in <b>United Arab</b><br>Emirates<br>Your croptype is: <b>Vegetables</b> |
|                                                  |                             | AUSTRALIA                                                                                        |                                                                                                    | It this is correct let's get your Grosens system set up.                                        |
| Welcome to e-Gro, designed for precision growers |                             | JAPAN 3                                                                                          | application; "Service(s)" mean(s) the service(s) offered or<br>supplied by Grodan through the Software application; and<br>"User" and "you" means a natural person or legal entity that<br>uses the Software application.                                                                                                    | SET-UP GROSENS SYSTEM                                                                           |
|                                                  | OTHER 2<br>VEGETABLES       | NEW-ZEALAND                                                                                      | Article 2 Applicability SET-UP CLOUD GR                                                                                                    | SET-UP CLOUD GROSENS SYSTEM                                                                     |
|                                                  |                             | SOUTH KOREA                                                                                      | 2.1 These Terms of Use apply to the use of the Software application and are applicable to the exclusion of any general terms used by the User. Different terms or conditions only apply if and in e. for a st hey have been senarately accented by                                                                                                    |                                                                                                 |
|                                                  |                             | UNITED ARAB EMIRATES                                                                             | Grodan expressly for each individual agreement.2.2 by using<br>the Software application (which also includes downloading<br>and installing the Software application) you accept these<br>Terms of Use.                                                                                                    | SET-UP SINGLE SENSOR                                                                            |
|                                                  |                             | SAUDI ARABIA                                                                                     | 2.3 If the Software application uses services of third parties,<br>also any terms and conditions and/or privacy policies of those                                                                                                    | (F)                                                                                             |
| BRIDGES                                          | BACK                        | BACK                                                                                             | ВАСК АССЕРТ                                                                                                    | 4 ⊗ ⊅ # <                                                                                       |
|                                                  |                             | III O <                                                                                          |                                                                                                    | III O <                                                                                         |
|                                                  |                             | (1) Cor                                                                                          | nnect phone to the LAN via                                                                                                    | (3) Select region the                                                                           |

Connect phone to the LAN v WiFi for the best installation experience

2 Select grower type: Vegetables: Vegetables, fruit and flower crops Other: For medical crops

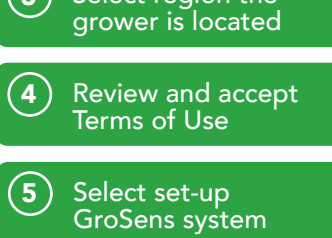

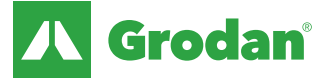

### Let's Start: System explanation

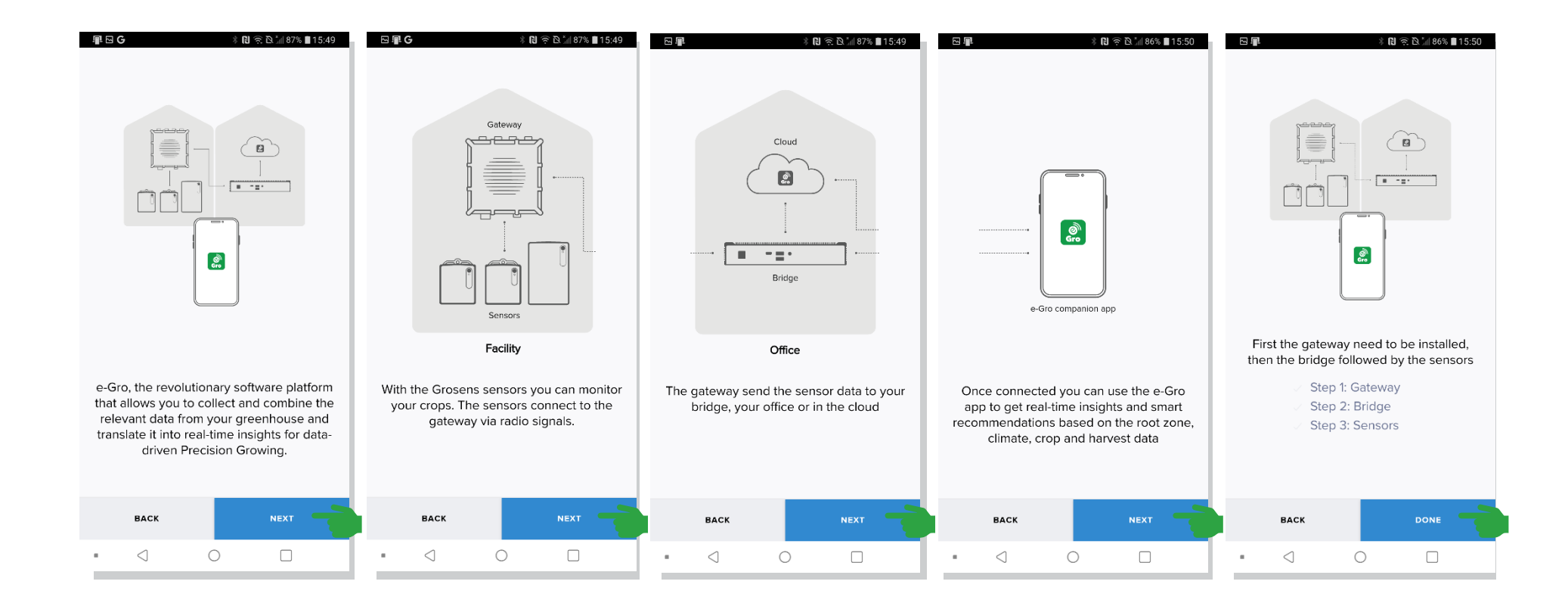

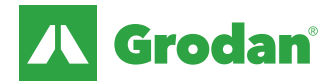

# **Step 1: Gateway installation**

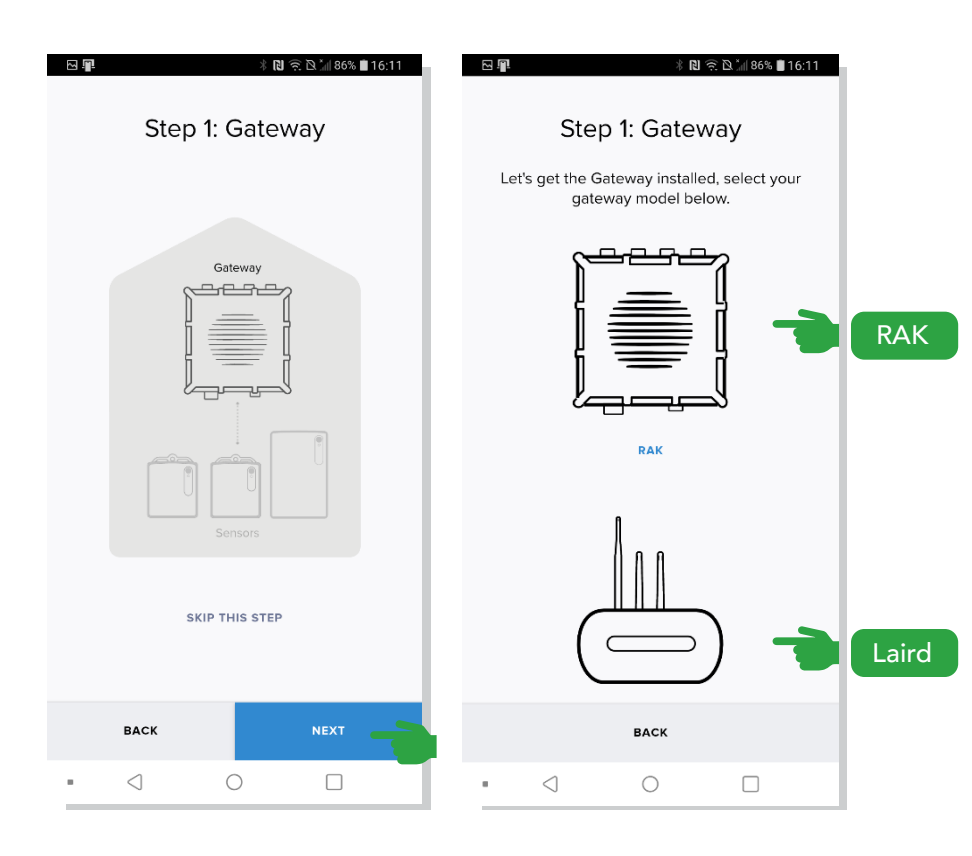

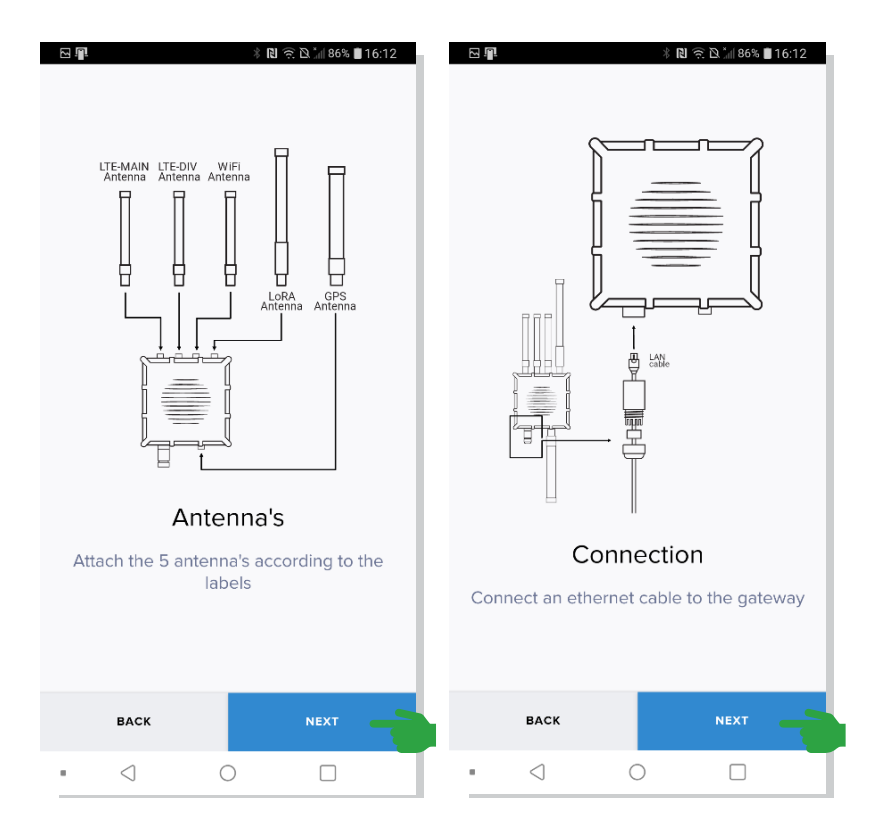

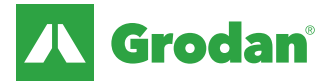

# **Step 1: Gateway installation**

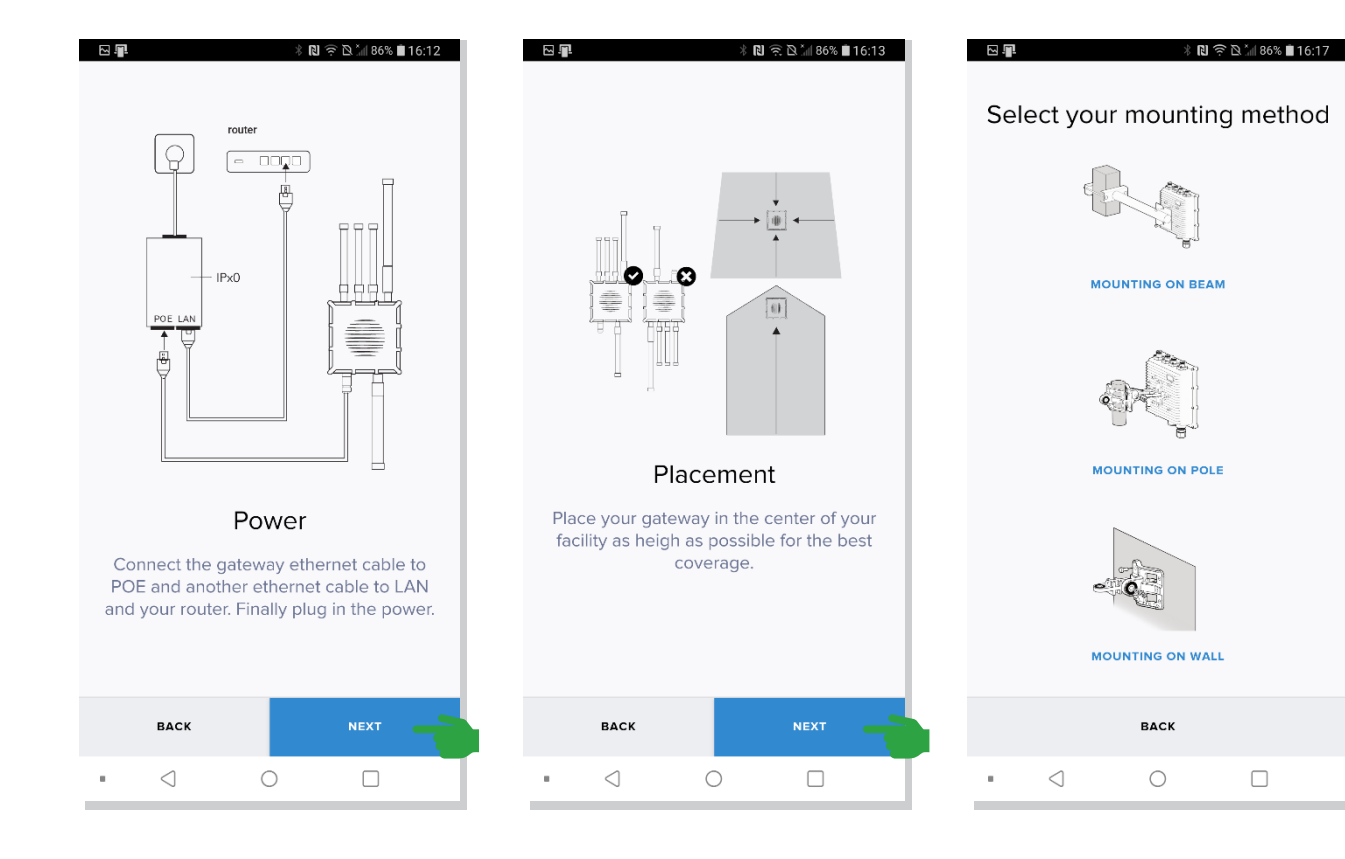

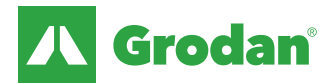

# **Step 1: Gateway installation**

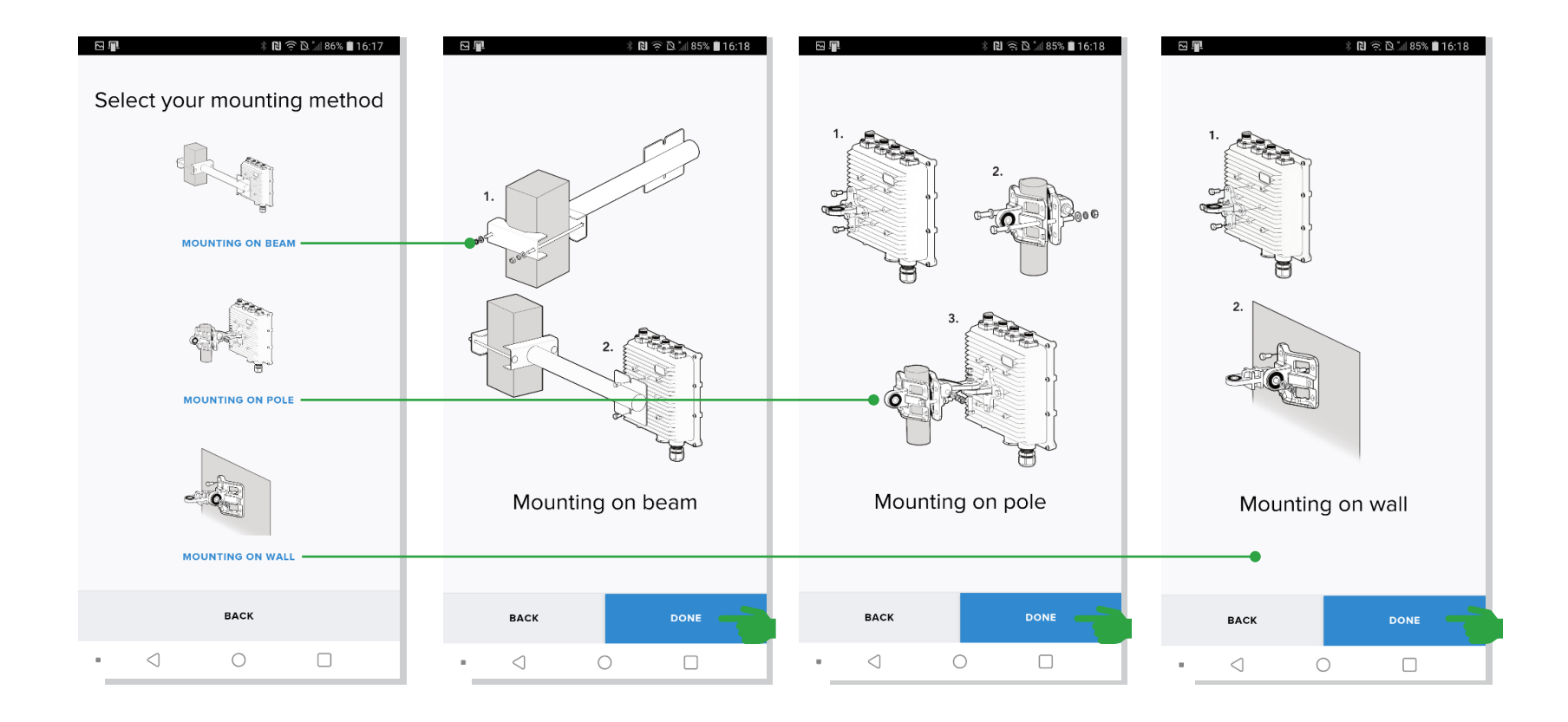

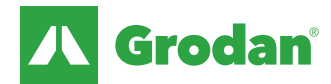

# Step 2: Bridge installation

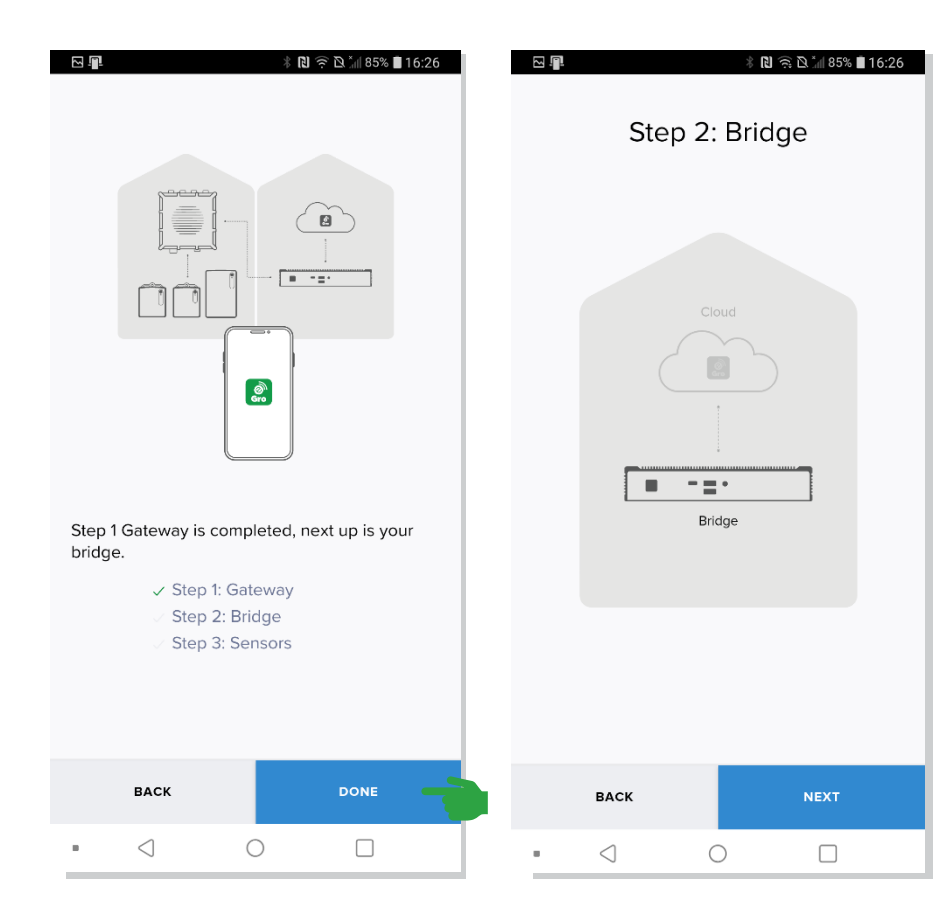

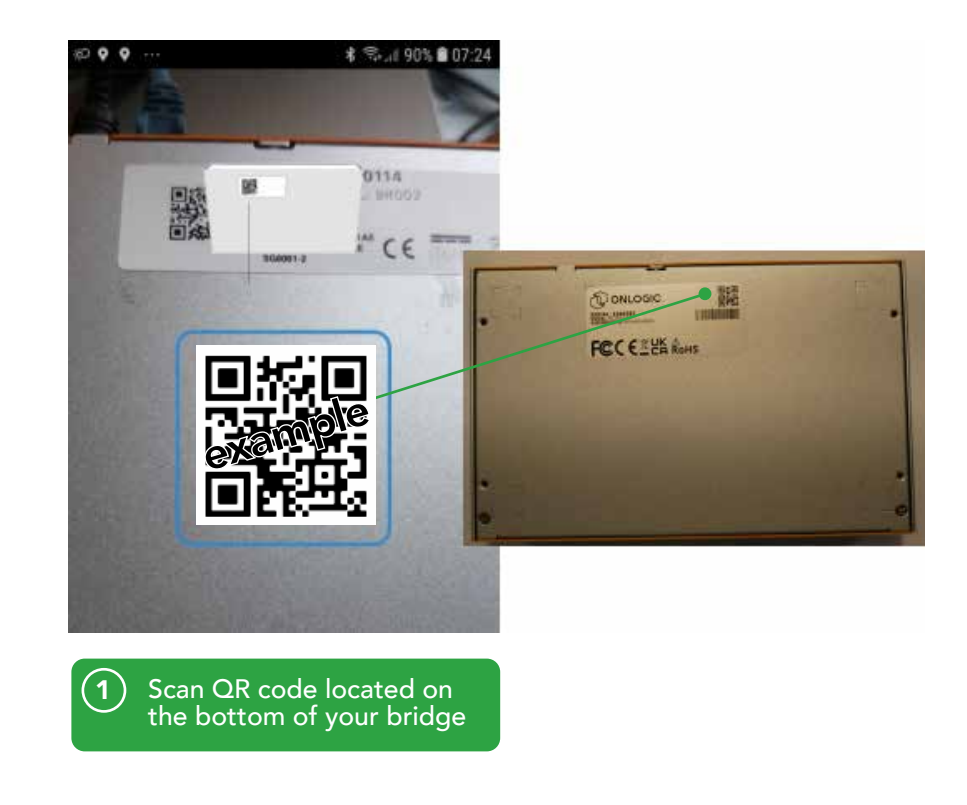

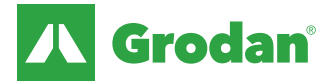

### **Step 2: Bridge installation**

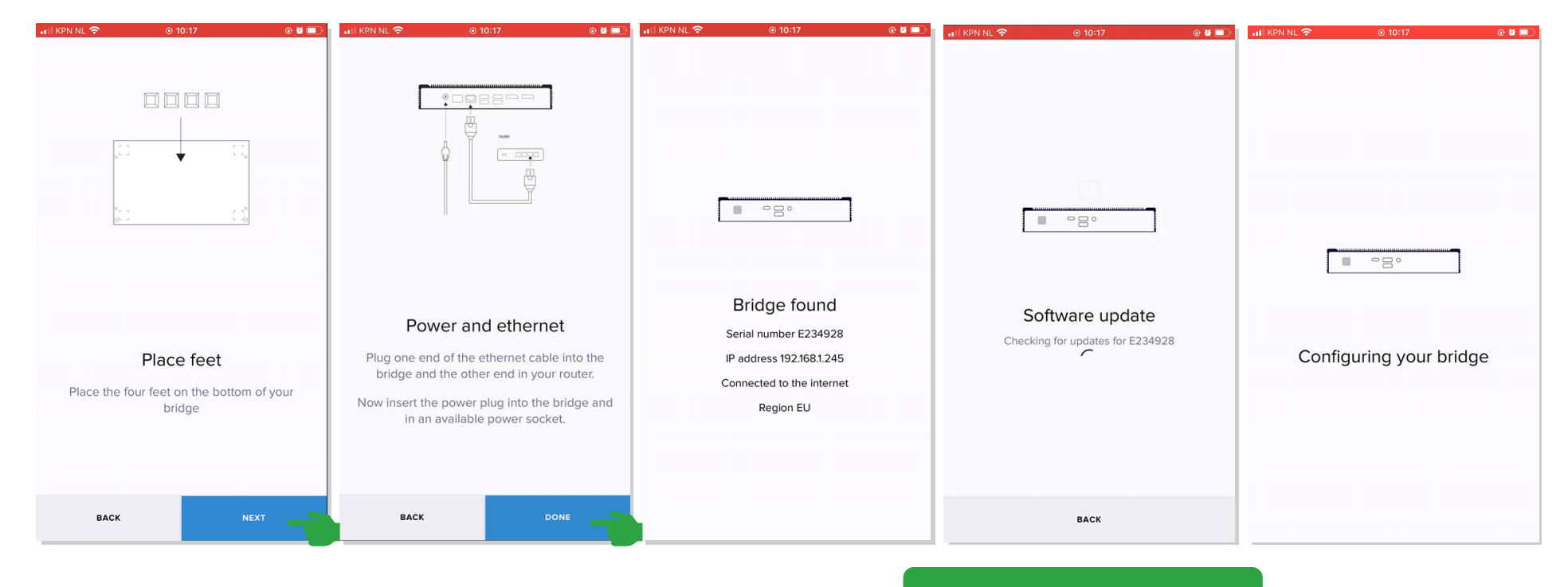

NOTE: Software update can take up to 15 minutes (based on a > 20Mb/s internet connection). Do not unplug the bridge from power during this step

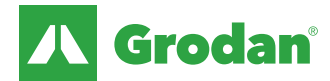

### **Step 2: Bridge installation**

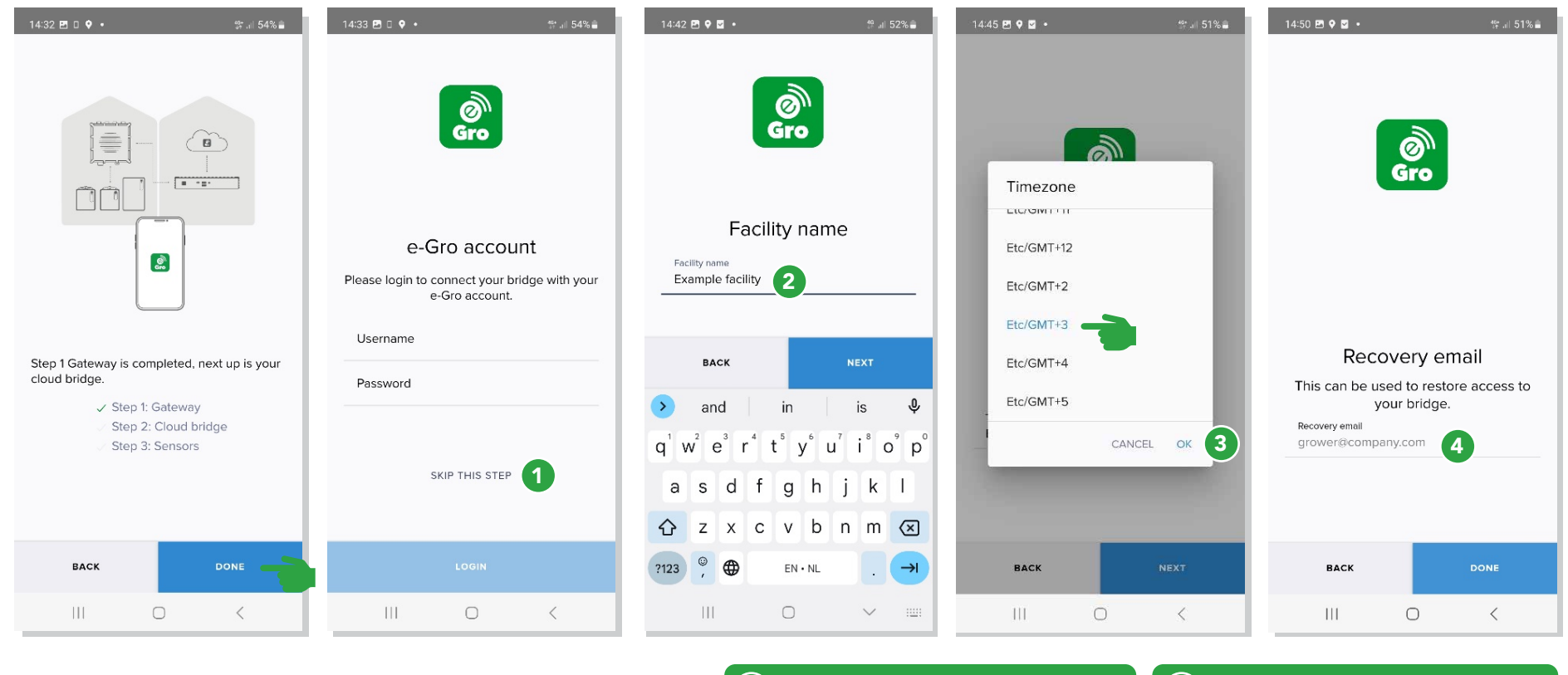

(2)

- Optional: Connection to e-Gro account.
   NOTE: if you have not subscribed to e-Gro you will skip this step
  - Enter facility name and press next

### (3) Select timezone, press OK and next

4

) Enter your email address for recovery purposes. Note this is needed for events such as getting a new phone or when disconnected from the cloud bridge

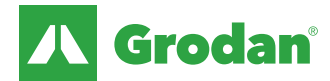

### Step 2: Bridge & gateway connection

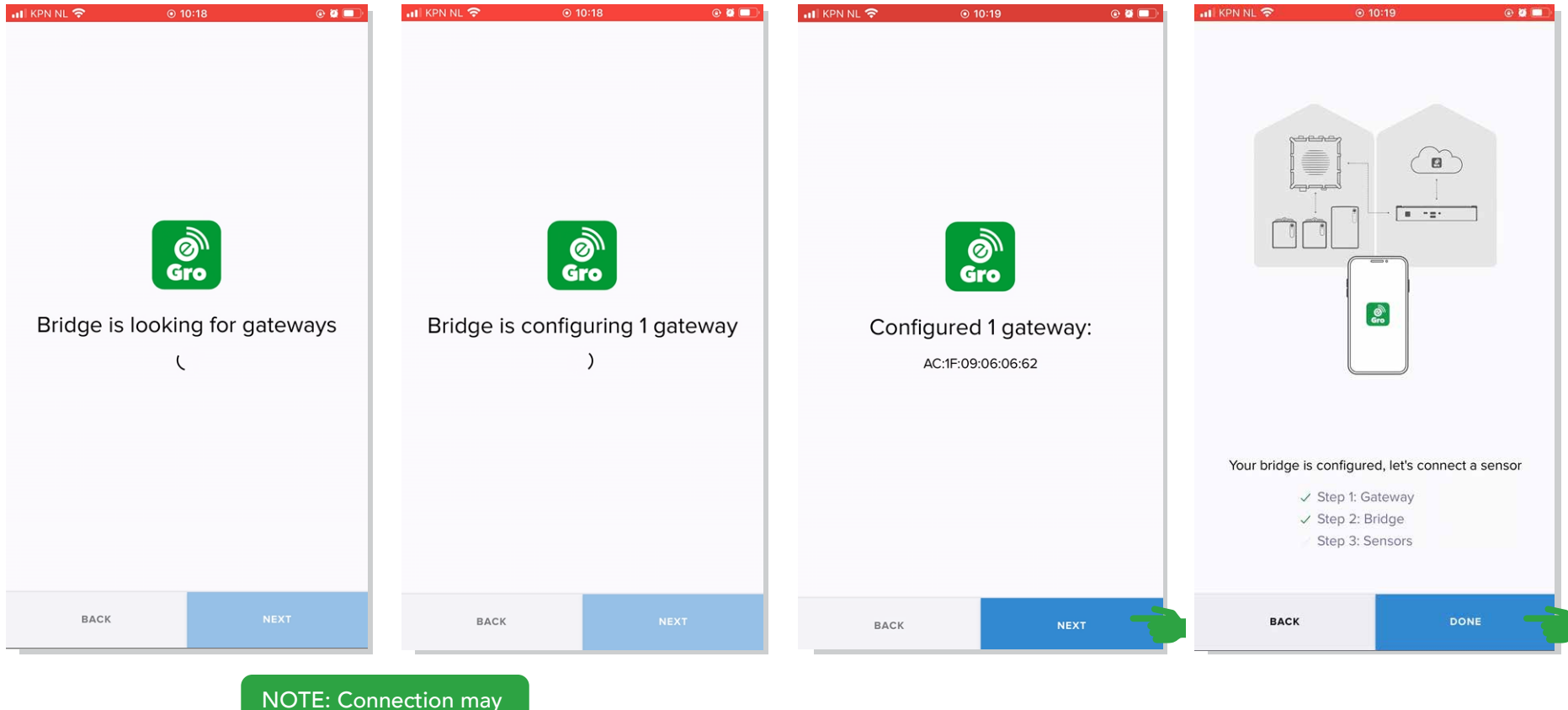

NOTE: Connection may take up to 15 minutes

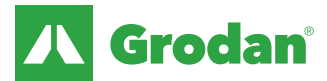

### Step 3: Add GroSens Root Zone sensors

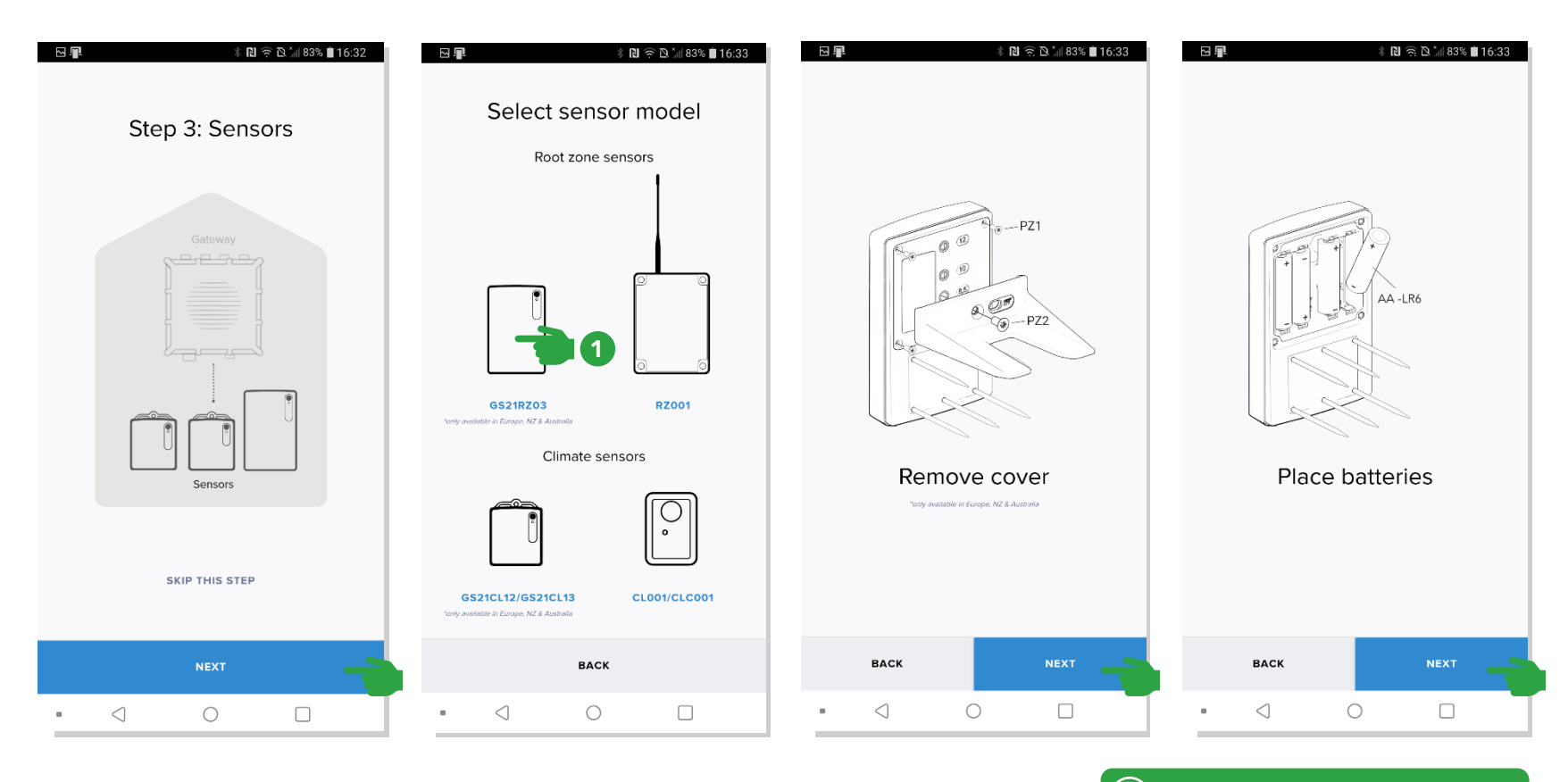

1 Select the GroSens sensor to install and follow the onscreen instructions. Additional details on the GroSens sensor installation, please refer to the GroSens installation manual

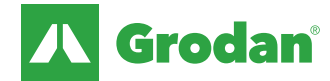

### Step 3: Add GroSens Root Zone sensors

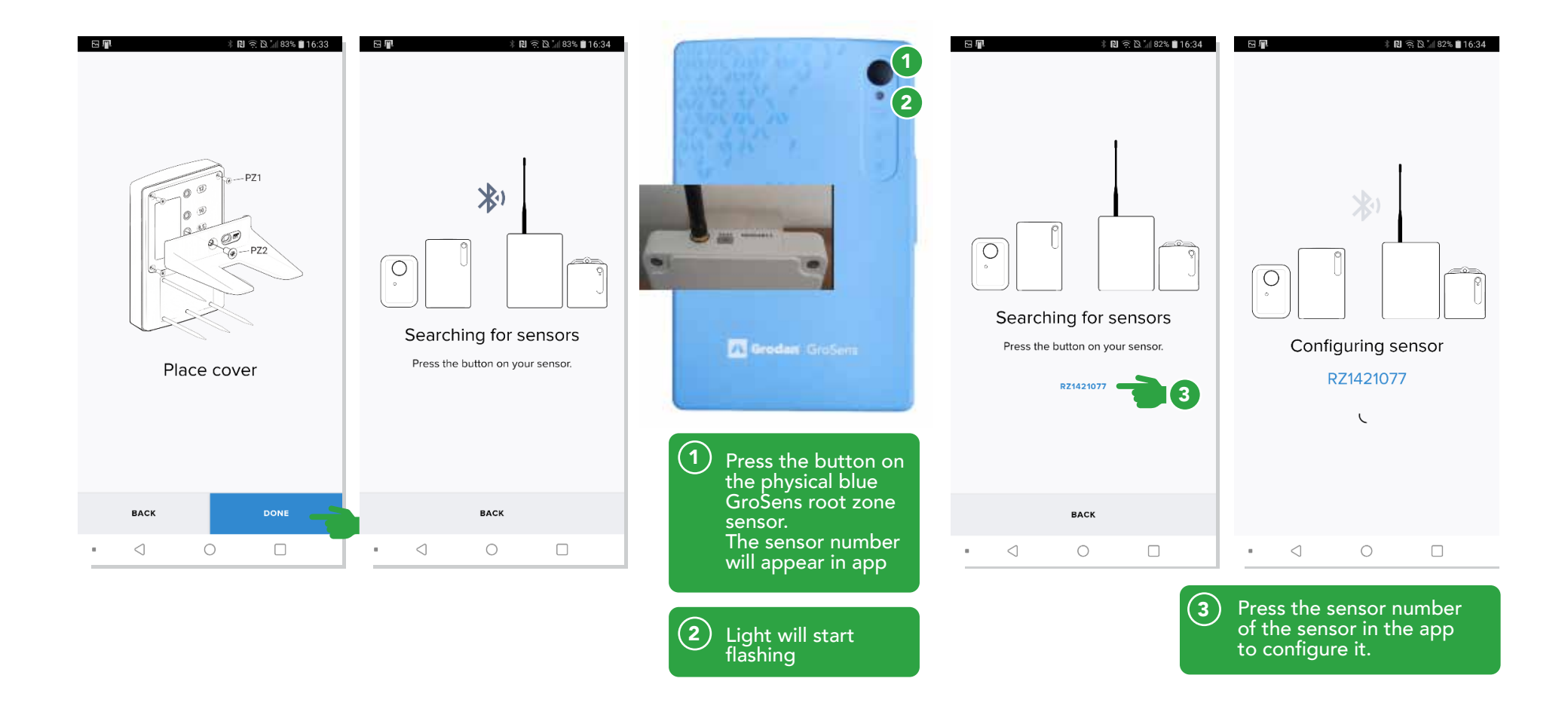

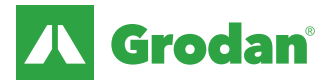

### Step 4: Add GroSens Climate sensor

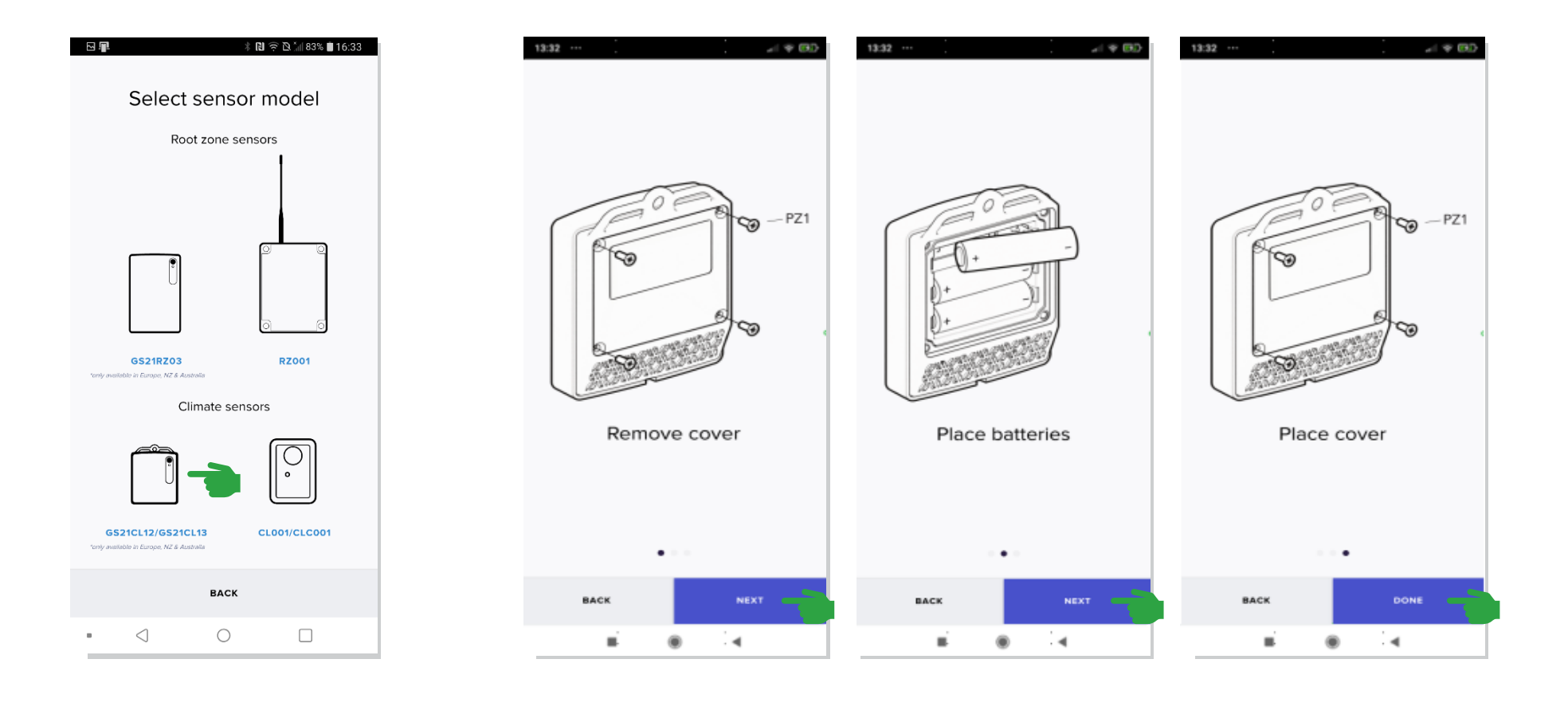

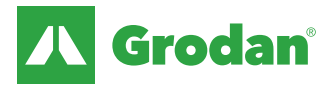

### Step 4: Add GroSens Climate sensor

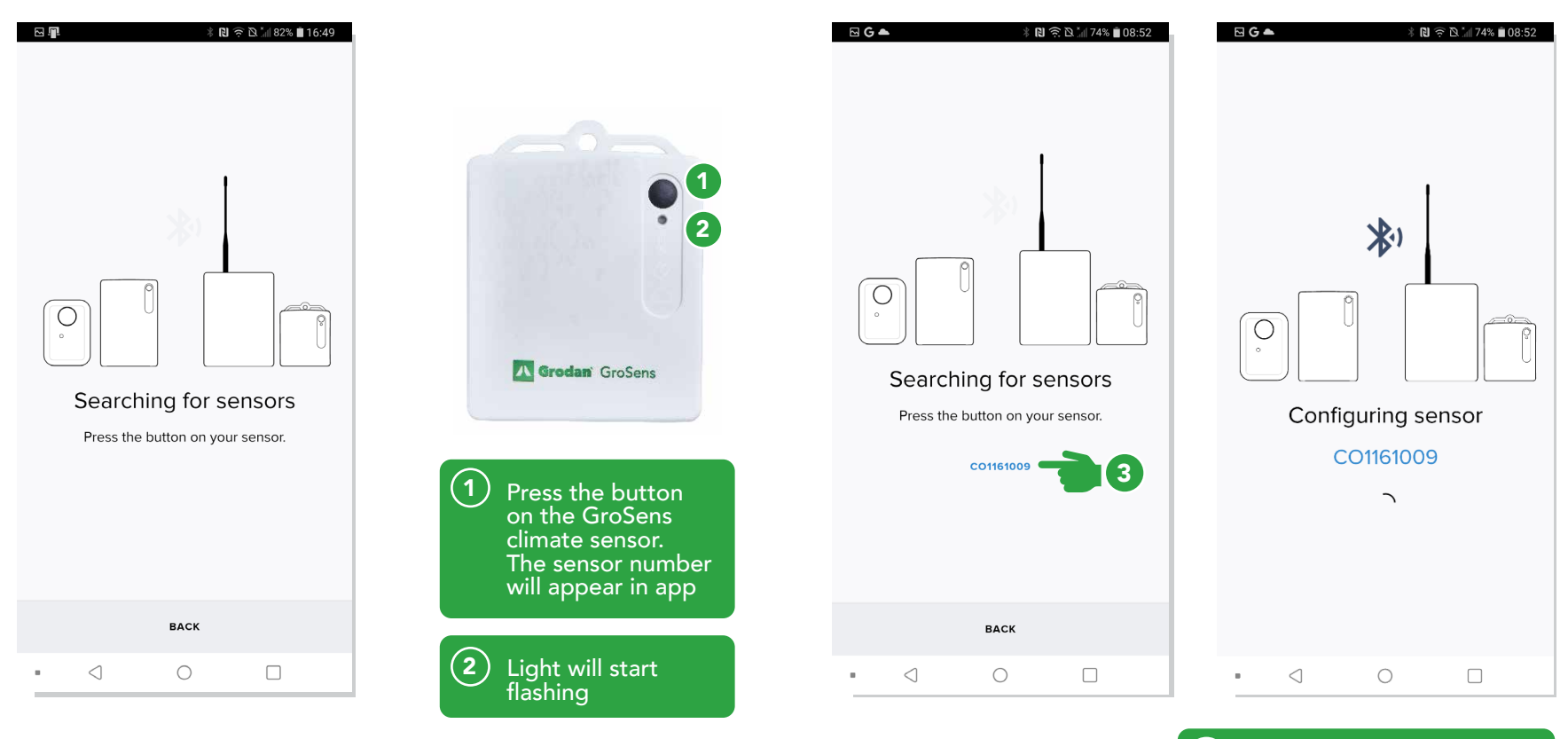

(3) GroSens climate sensor number will appear on the screen. Click on it.

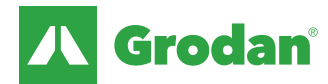

### Step 5: Create a room/section

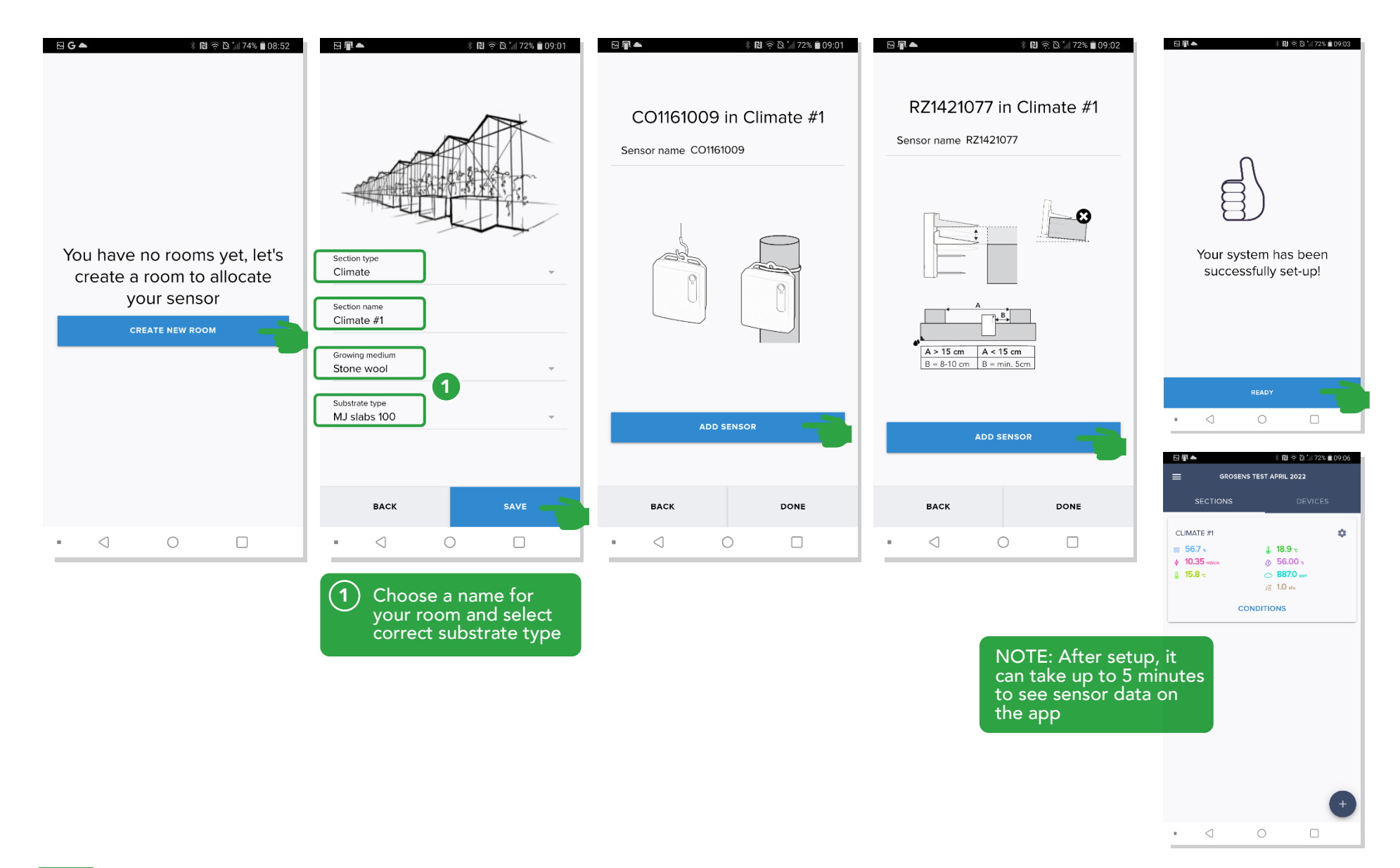

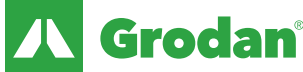

### Step 6: View data on Desktop Viewer

When setup of sensors is completed, data can be viewed via your web browser (desktop viewer).

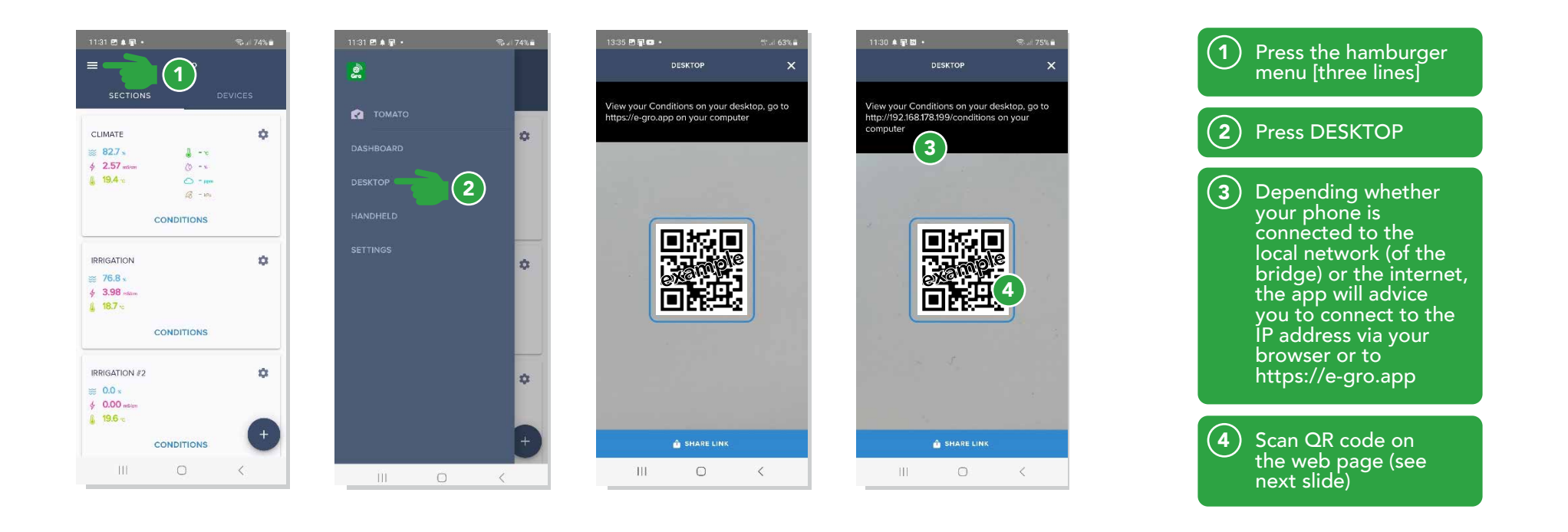

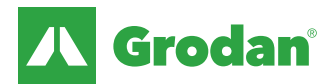

### Step 6: View data on Desktop Viewer

Open GroSens Bridge web page in your internet browser (google chrome is recommended)

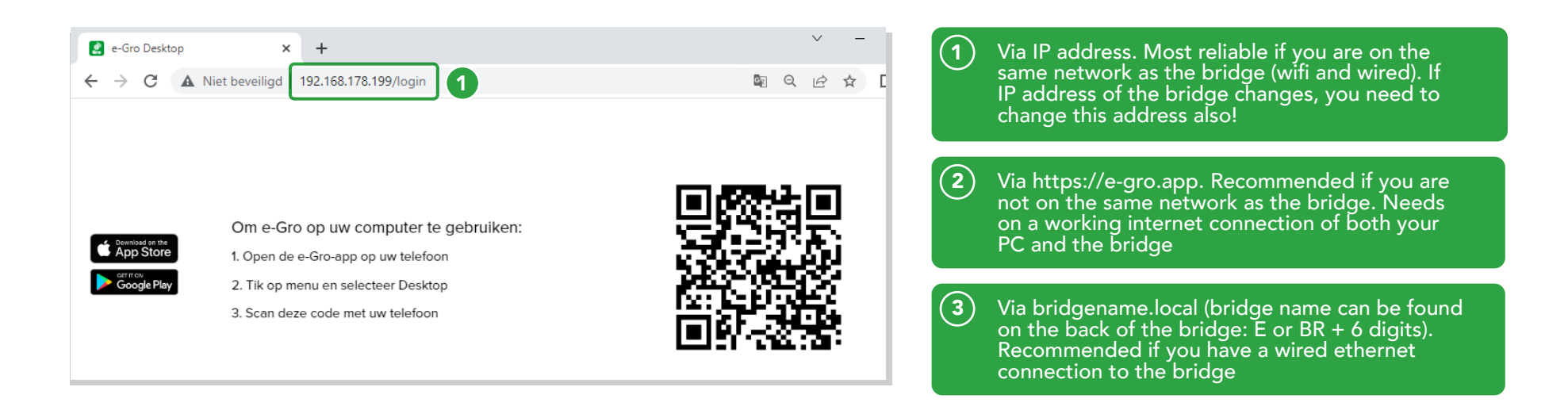

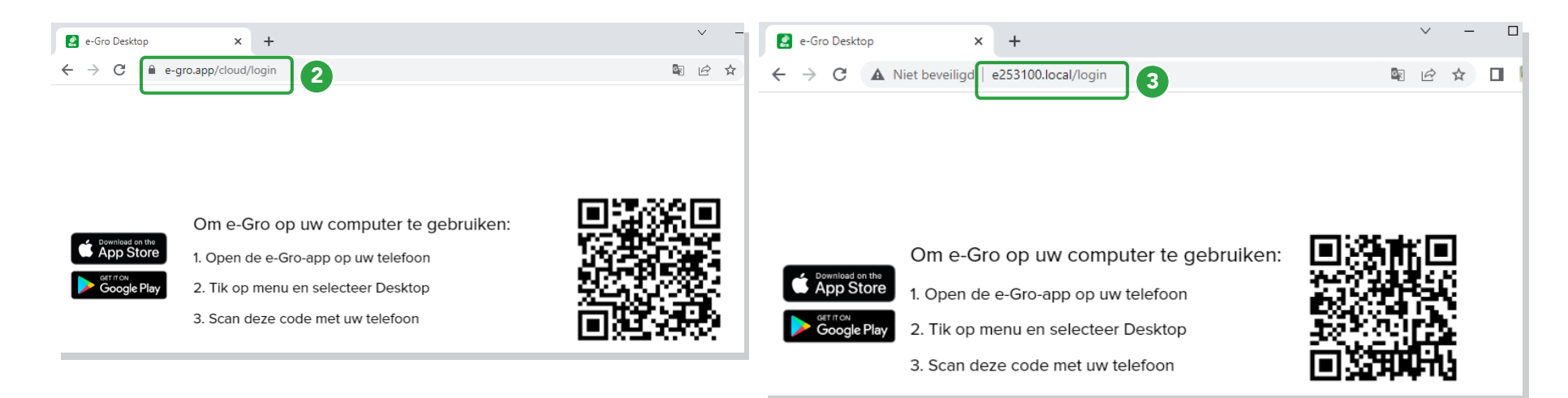

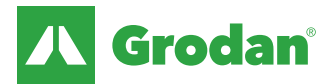

# Compatibility with GroSens 1.0 and 2.0 or 2.2 models

On hardware level, GroSens 1.0 and GroSens 2.0 or GroSens 2.2 systems are not compatible due to differences in communication technology and software:

- You **cannot** connect a GroSens 1.0 sensor to a GroSens 2.0 or GroSens 2.2 system and vice versa
- Different gateways and convertors are required

Solution path here is to send data from GroSens 1.0 Smartbox to a GroSens 2.0 or GroSens 2.2 bridge.

- Grower can see old and new sensors in the GroSens 2.0 or GroSens 2.2 system
- Trouble shooting on hardware for the GroSens 1.0 system is still done via Smartbox

#### **Technical:**

- Smartbox and bridge should be in the same network (same IP range, typical 192.168.x.y)
- Connecting smartbox to a bridge can be done via de app!

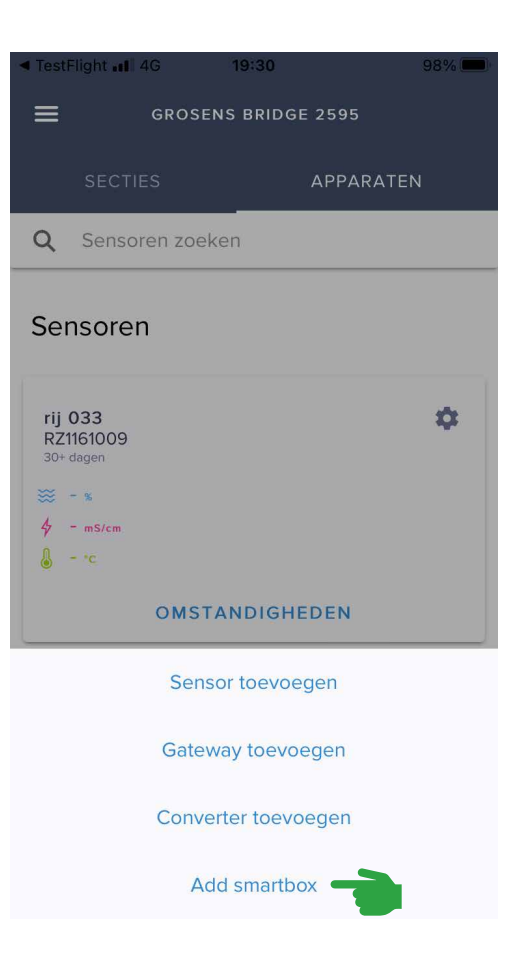

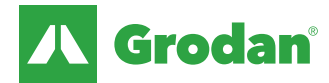

# **Optional step: connecting existing GroSens Smartbox to the Bridge.**

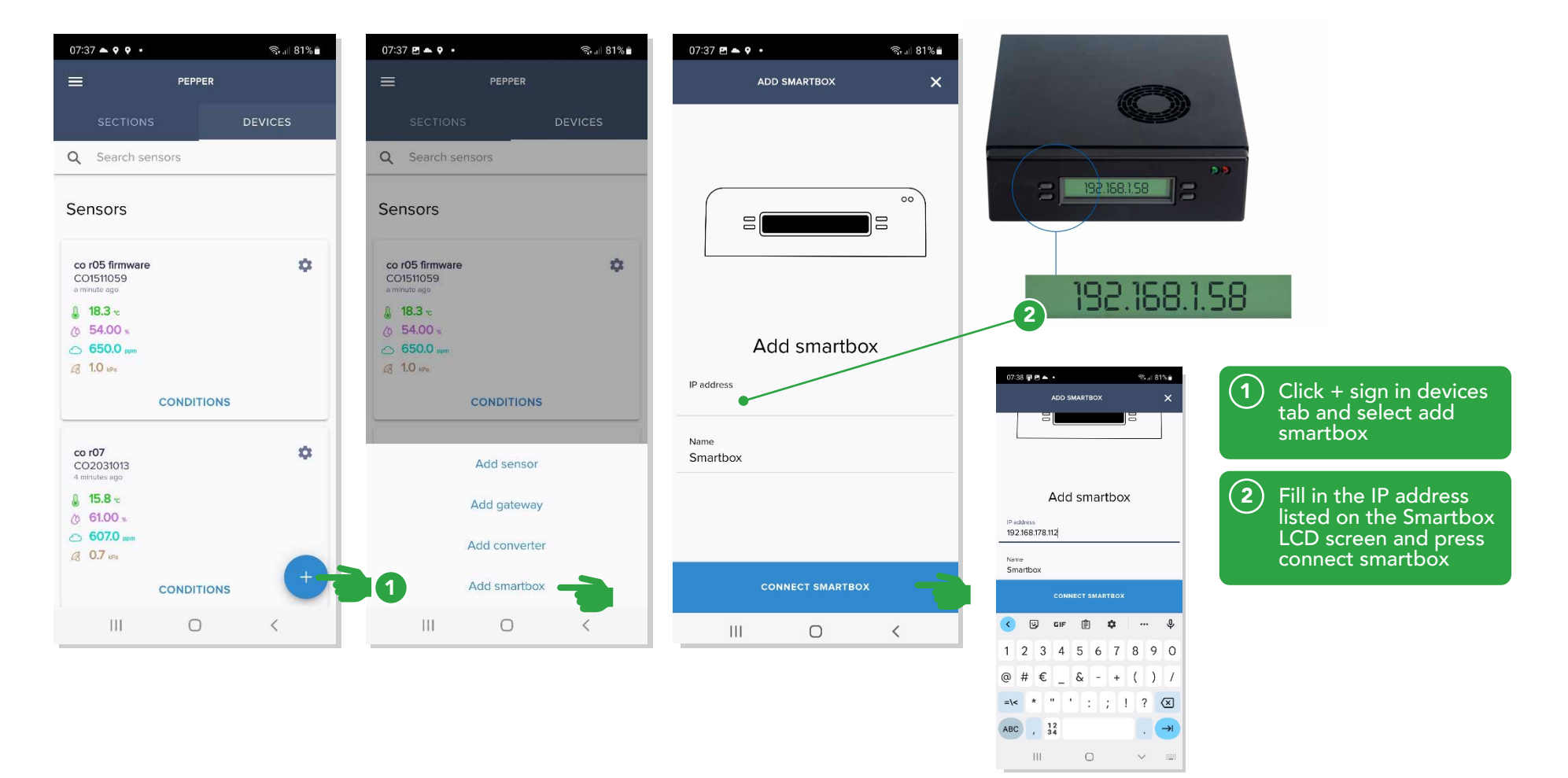

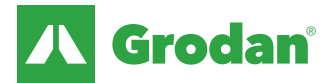

### **Optional step: connecting existing GroSens Smartbox to the Bridge.**

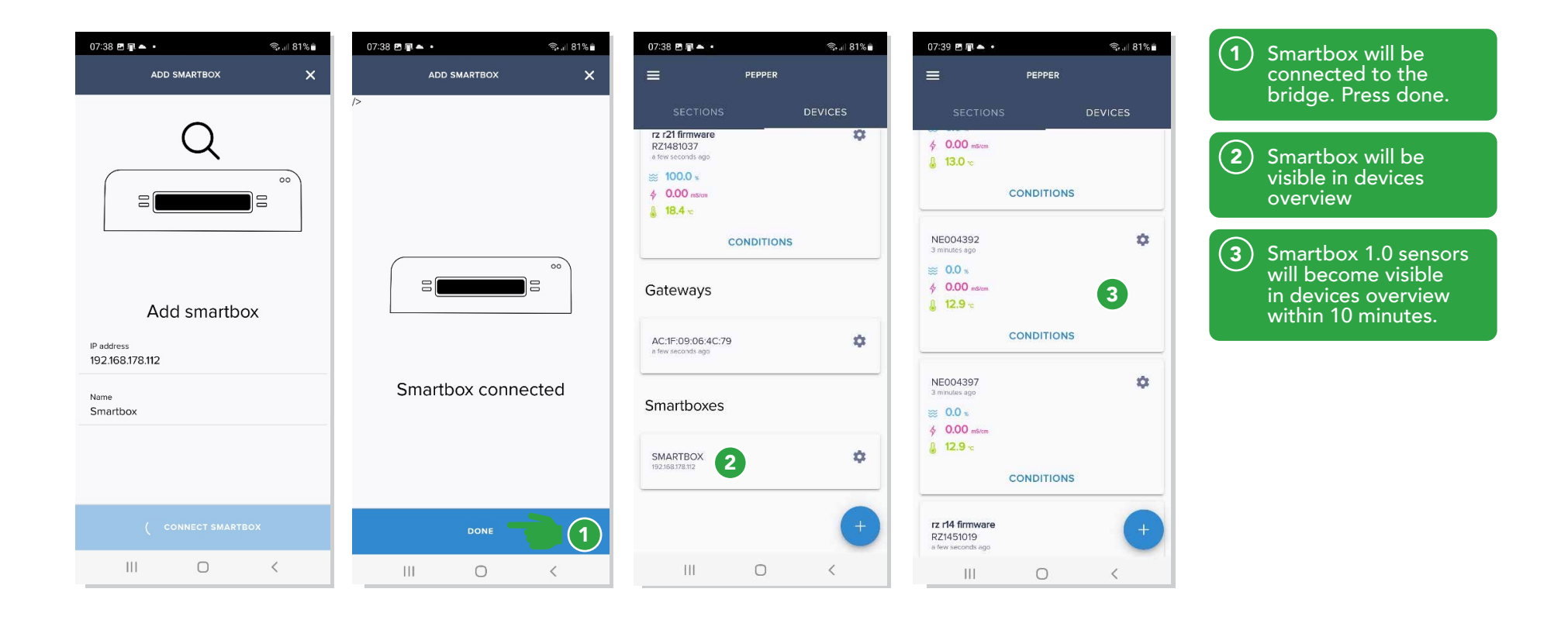

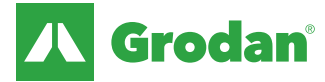

# **Optional step: Connecting a Converter**

In order to use the Rootzone values of the GroSens system on a climate computer, a converter can be purchased. This converter converts the EC, WC and Temperature values of a room/section to voltages, which can be sent to a climate computer.

### CAUTION: Do NOT press the reset button on the converter

For every room/section you want values to be sent to the climate computer, you will need one converter (1 converter per room/section). Every converter needs a power supply and ethernet connection on the network.

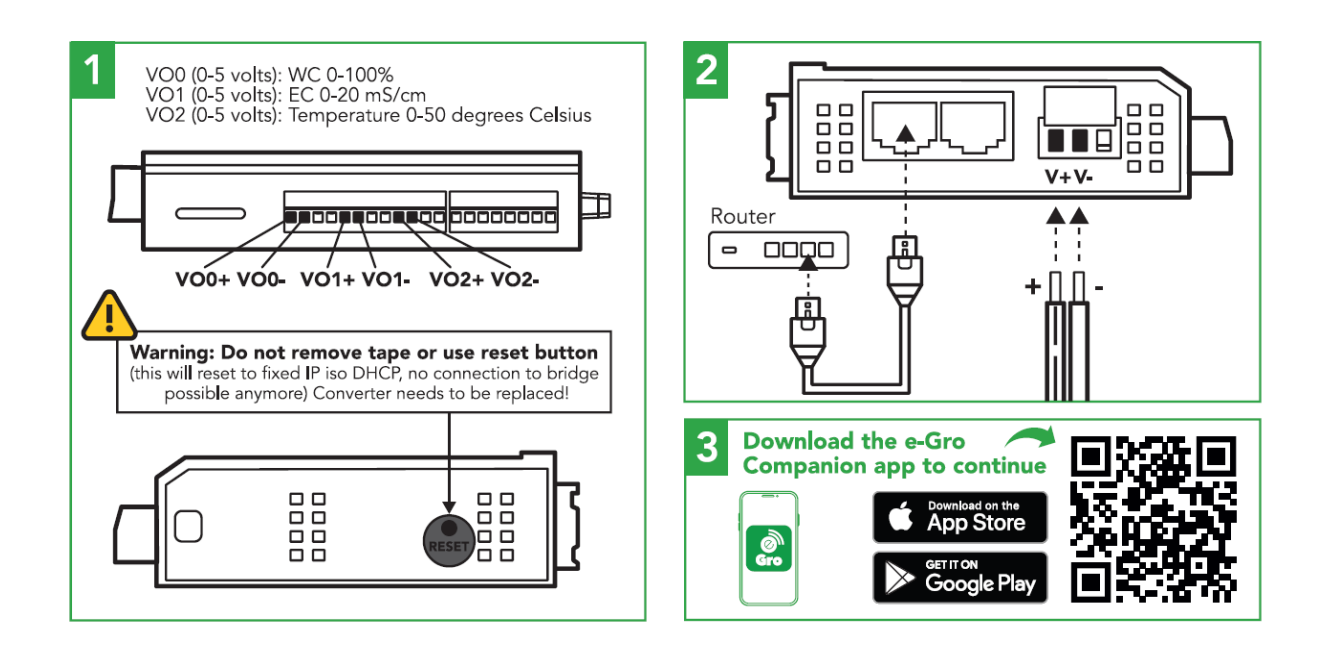

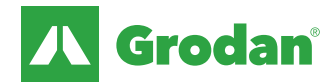

# **Optional step: Connecting a Converter**

Connecting the power supply

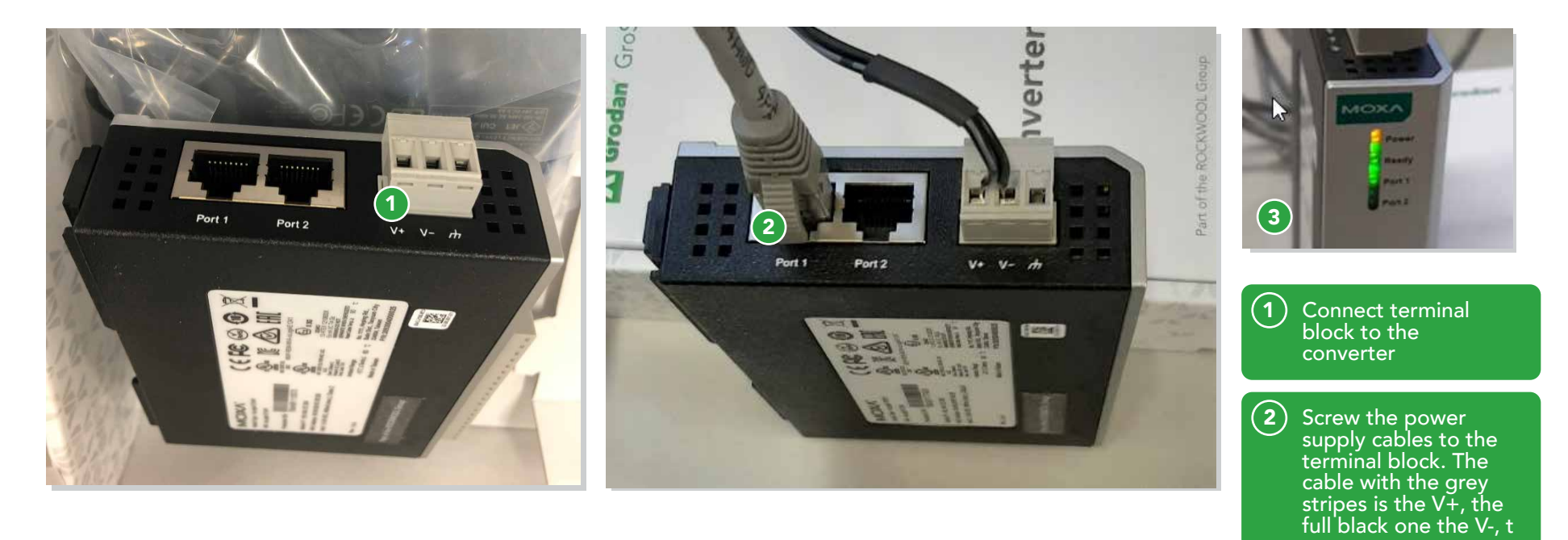

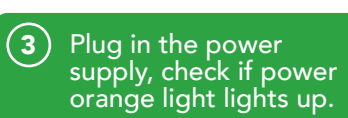

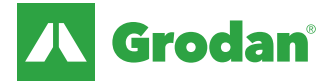

# **Optional step: Connecting to a Converter**

### Connecting to ethernet

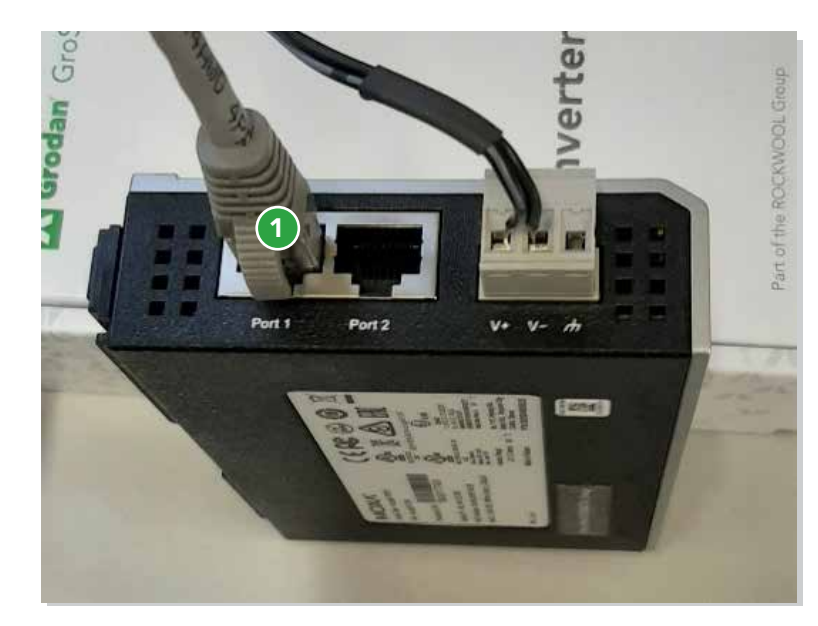

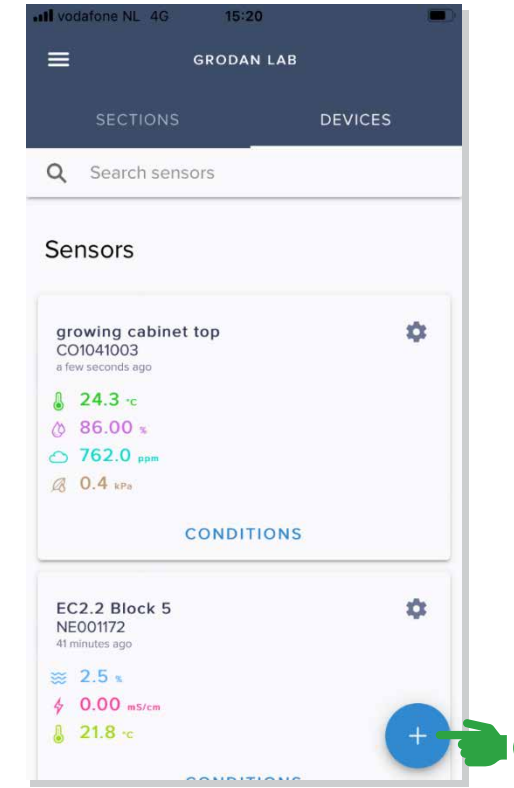

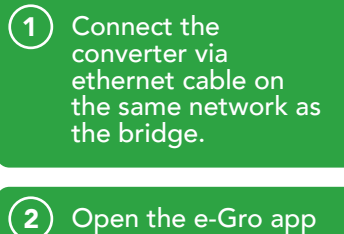

) Open the e-Gro app on your phone. Click + sign in the devices tab

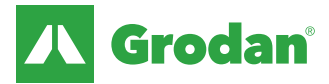

### **Optional step: Connecting to a Converter**

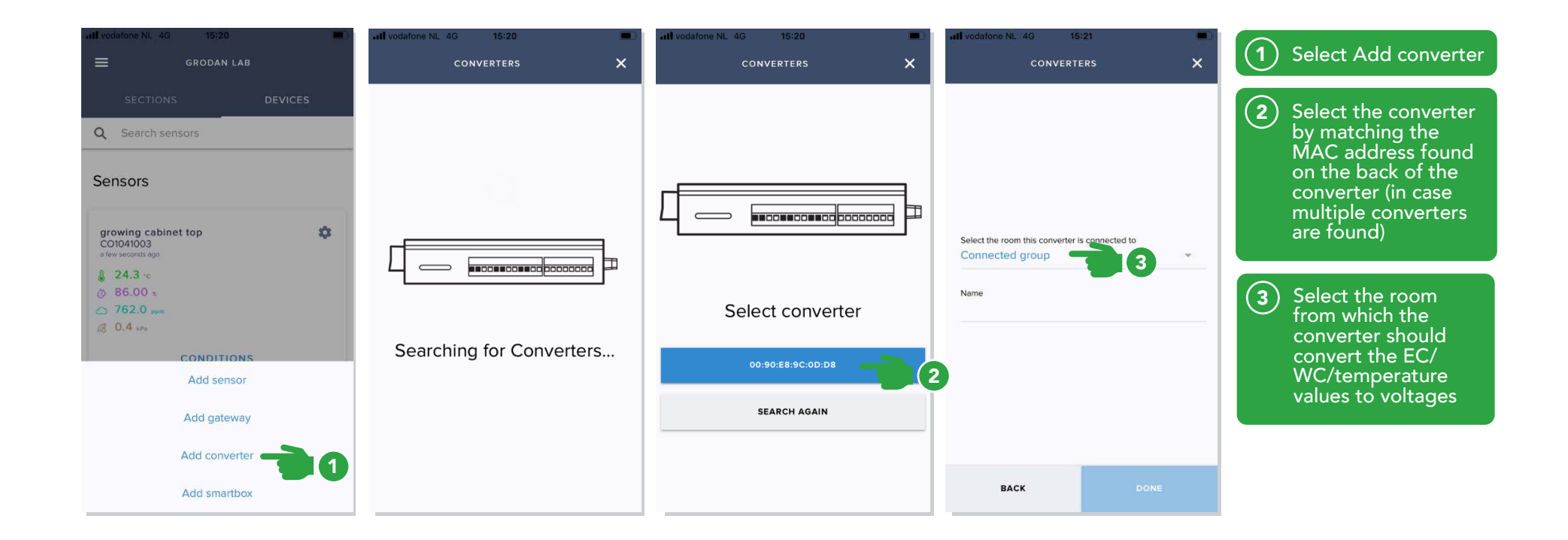

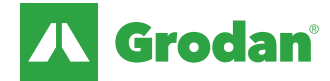

# **Connecting converter**

| III vodafone NL 4G 15:21                                   | all vodafone NL 4G 15:21                                      | atl vodatone NL 4G 15:22 | III vodafone NL 4G 15:22                                                                                            | 1 Name the Converter                                    |
|------------------------------------------------------------|---------------------------------------------------------------|--------------------------|----------------------------------------------------------------------------------------------------|---------------------------------------------------------|
| CONVERTERS X                                               |                                                               |                          | ← 00:30:F8:3C:0D:D8                                                                                                 | and press Done                                          |
| Select the room this converter is connected to<br>Room #01 | Vour converter 00:90:E8:9C:0D:D8 has been successfuly set-up! |                          | Name      Test      Mac address      00:90:E8:9C:0D:D8      IP address      10.31.49.220      Section      Room #01 | 2 Converter is                                          |
|                                                            |                                                               | Gateways                 |                                                                                                    | the VO0, VO1 and<br>VO2 ports that you                  |
|                                                            |                                                               | AC:1F:09:05:16:99        |                                                                                                    | converter to the<br>climate computer.                   |
|                                                            |                                                               | Converters               | Update interval (in minutes)<br>3                                                                                   |                                                         |
|                                                            |                                                               |                          | Last seen a few seconds ago                                                                                         | 3 In the devices tab,                                   |
| 'Test' Testen Tests                                        |                                                               | OUTPUT TEST 🏚            |                                                                                                    | edit converter                                          |
| azertyuiop                                                 |                                                               |                          |                                                                                                    | settings.                                               |
| q s d f g h j k l m                                        |                                                               | TEST 3 to seconds ago    |                                                                                                    |                                                         |
| ☆ wxcvbn ⊗                                                 |                                                               |                          |                                                                                                    | (4) There is also a possibility to delete the converter |
| 123 😂 🔮 spatie return                                      | DONE 2                                                        |                          | SAVE                                                                                                    |                                                         |

The Grodan Group supplies innovative, sustainable stone wool substrate solutions for the professional horticultural sector. Based on Precision Growing principles, these solutions are particularly applied to the cultivation of vegetables and flowers. In addition to its stone wool substrates, the Grodan Group also provides tailor-made advice and tools to support Precision Growing and thus facilitate the sustainable production of healthy, safe and tasty fresh produce for consumers.

### Grodan, a division of ROCKWOOL

Industrieweg 15 Postbus 1160, 6040 KD Roermond The Netherlands T +31 (0)475 35 30 20 F +31 (0)475 35 37 16 info@grodan.com www.grodan.com

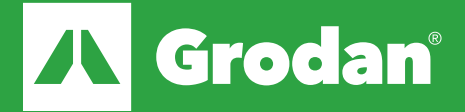

ROCKWOOL<sup>®</sup> and Grodan<sup>®</sup> are registered trademarks of the ROCKWOOL Group.